# 華康寶藏系列

## 使用手冊

Windows / Macintosh

- \* 本公司保有不經預告即可進行變更本產品的設計與規格的權利。
- \* 華康、華康字型商標、DynaComware、DynaFont 是華康科技(香港)有限公司的註冊商標或商標。
- \* Intel 是 Intel 公司在美國及 / 或其他國家的商標。
- \* Microsoft、Windows、Windows 10、Windows 11、OpenType 是 Microsoft Corporation 在美國及 / 或其他國家的註冊商標或商標。
- \* Apple、Macintosh、Mac、Mac logo、Mac OS、TrueType 是 Apple Inc. 在美國及 / 或其他國家的註冊商標或商標。
- \* 其他本產品中提到的公司及產品名稱分屬其擁有者之商標或註冊商標。

| <mark>c o n t e n</mark> | t s      |
|--------------------------|----------|
| $\sim -$                 | _        |
| <u> </u>                 | 5        |
| 1 前言                     | 6        |
|                          |          |
| 2. 文友垠項                  |          |
| 2-1 糸統需求                 |          |
| 2-2 子型規格                 | 8        |
| Windows 系統篇              | 9        |
| 1                        | 10       |
|                          |          |
|                          |          |
| I-2 住圦女表次厅號訫磑            |          |
| 1-5 豆稣队又农于至之下 C          | 15       |
| ◎字型的安裝                   |          |
| ◎加入我的最愛                  | 18       |
|                          | 19       |
| ◎發掘字型故事                  |          |
| 2 移除流程                   | 23       |
| 2.19防加生                  | 23       |
| 2-1 例际于里                 | 25       |
| 2-3 移除華康寶藏 FontInstaller |          |
| 3 線上面新                   | 29       |
| 3.1 积式面新                 | 29       |
| 3_2 字型檔案更新               | 20<br>20 |
| Macintosh 系統篇            | 32       |

| 1. 安裝流程             |  |
|---------------------|--|
| 1-1 首次設定華康寶藏密碼及開通契約 |  |
| 1-2 程式安裝及序號認證       |  |

| 1-3 登錄欲安裝字型之 PC    |       |
|--------------------|-------|
| 1-4 安裝字型           |       |
| ◎字型的安裝             |       |
| ◎加入我的最愛            |       |
| ◎字型清單的匯出與匯入        |       |
| ◎發掘字型故事            |       |
| 2. 移除流程            |       |
| 2-1 移除字型           |       |
| 2-2 刪除已登錄 PC 之登錄記錄 |       |
| 3. 線上更新            |       |
| 3-1 程式更新           |       |
| 3-2 字型檔案更新         |       |
| 產品服務               | 54    |
|                    | ***** |
| 1. 產品注意事項          | 55    |
| 2. 客戶服務專線          |       |

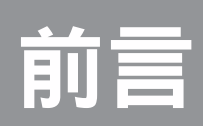

1.前言 2.支援環境

## 1. 前言

誠摯感謝您使用『華康寶藏』系列產品。

『華康寶藏』系列產品是年度授權式產品,在授權期間內可無限使用高達數千餘套的字型。

在使用之際,請詳細閱讀使用手冊及「使用授權書」內容。

#### 1 注意

此使用手冊為『華康寶藏』系列產品 Windows 版和 Macintosh 版共用,請依 照您購買的平臺,選擇相關章節閱覽。

## 2. 支援環境

#### 2-1 系統需求

安裝本產品之前,請先確認下列軟硬體使用的環境需求。

#### Windows

- Windows 10/ 11 中文版作業系統 ※ 最新的作業系統支援情況,請詳見本公司網站
- •能運行上述作業系統之個人電腦

#### Macintosh

- macOS 10.14 ~ macOS 15.0 繁體中文作業系統
   ※最新的作業系統支援情況,請詳見本公司網站
- •能運行上述作業系統的 M 系列 Macintosh 以及 Intel Macintosh

#### ■ 共通需求

- 每套字型約 20KB ~ 37.6MB 的硬碟空間
- •本產品須透過寬頻網際網路連線,才能啟動字型安裝程式

#### 2-2 字型規格

#### ■ OpenType 字型

字型格式:OpenType 字型 字型編碼:Unicode 編碼

#### ■ TrueType 字体

字型格式:TrueType 字型 字型編碼:Unicode 編碼

#### ■特效英數字型

字型格式為 TrueType 字型,分為英文、阿拉伯數字、中文數字三大分類,每分類 又分成 7 系列:

- FDA FDB
- FDC FDD
- RTA RTB
- SNA

# Windows 系統篇

1. 安裝流程

2.移除流程

3. 線上更新

### 1. 安裝流程

#### 1 注意

如果是從官網直接購買華康寶藏者,請直接跳至 1-1 的第④步驟。

#### 1-1 首次設定華康寶藏密碼及開通契約

①在網路連線下,進入華康字型官網 (http://www.dynacw.com.hk) 右上方的「會員登入」。

| 會員登入                |                            |  |
|---------------------|----------------------------|--|
| 華康字型 / <b>會員登</b> 入 |                            |  |
| 奮戶ID(Email)<br>密碼   | 忘記密碼/首次設定華康寶藏密碼<br>加入會員 登入 |  |

點選下方的「忘記密碼 / 首次設定華康寶藏密碼」後,輸入會員登入時所使用的 E-Mail,待審核後會發送一封郵件給您,內有登入密碼,使用該密碼即可進行登入。

②完成後,會跳出下列訊息,點選「即刻前往」。

| 華康寶藏系列產品通知                 | 即刻前往 |
|----------------------------|------|
| 您有尚未開通的華康寶藏系列產品,請點選按鈕前往開通。 |      |

③隨即至「華康寶藏系列產品購買紀錄」畫面,會看到契約未開通的狀態,點選下 方的「開通契約」。

| 華康字型 / | 會員專區 / <b>華康</b> ]                | 實藏系列產品購 | 買記錄  |      |                    |           |
|--------|-----------------------------------|---------|------|------|--------------------|-----------|
| 授      | 下載<br>權內容變更申請                     | 書       |      |      |                    |           |
|        |                                   |         |      |      |                    |           |
| 南      | 師品名稱                              | 授權台數    | 授權資訊 | 授權期間 | 狀態                 | 授權證<br>明書 |
| WERK   | 華康寶藏 專<br>業版 1年授<br>權 10台<br>~19台 | 19台     |      |      | <b>未開通</b><br>開通契約 |           |

④契約開通後,系統會顯示授權資訊及授權期間等。

此時請於「線上安裝程式下載」,選擇您所使用的系統環境,再點選該「安裝程式」 按鈕以下載程式。

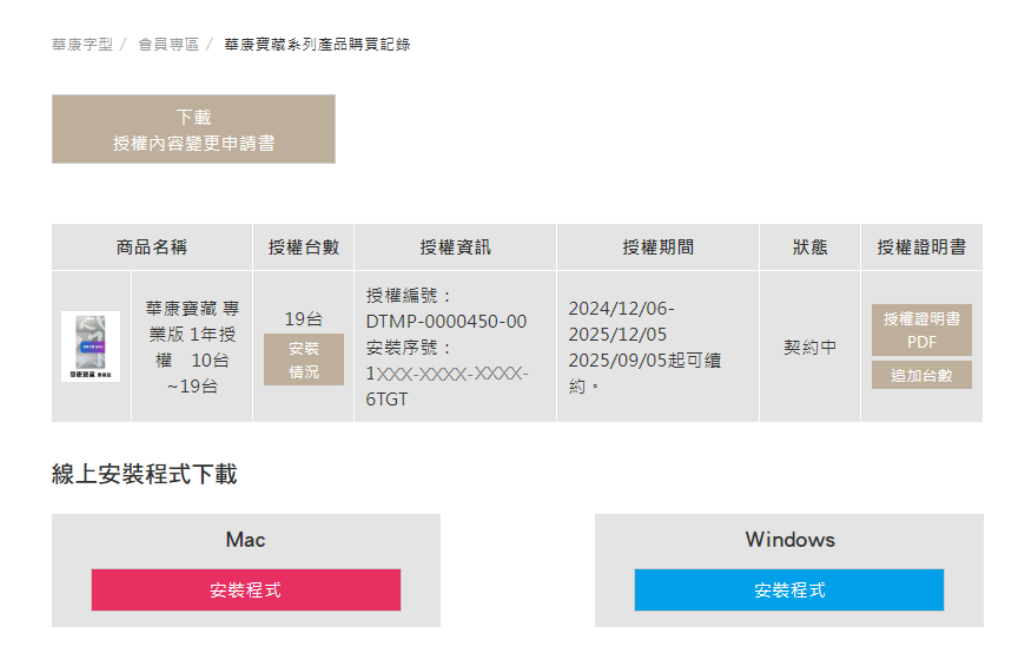

### 1 注意

以下的安裝方式是以在 Windows 10 作業系統下,安裝『華康寶藏專業版』 為例,依客戶使用的作業系統及安裝『華康寶藏』版本的不同而有些許安裝 畫面的差異,敬請客戶注意。

#### 1-2 程式安裝及序號認證

①在網路連線下,點選下載的程式安裝檔「DFTinstaller\_Windows.exe」,執行安裝。

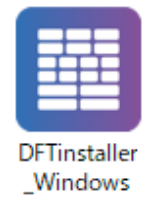

※ 在 Windows 10 /11 作業系統下執行時,依系統設定的不同,會跳出「使用者帳戶控制」對話 框,請點選「允許」或「是」,再繼續執行安裝。

②程式將自動安裝於系統下。

| 亘 DynaFont Treasure FontInstaller 安裝                     | — | ×    |
|----------------------------------------------------------|---|------|
| <b>正在安装</b><br>DynaFont Treasure FontInstaller 正在安装,請等候。 |   |      |
| 抽取: DFPKsiW5GB-HPinIn1NLD-BFW.png                        |   |      |
| 顯示細節(四)                                                  |   |      |
|                                                          |   |      |
|                                                          |   |      |
|                                                          |   |      |
|                                                          |   | <br> |
|                                                          |   |      |

③安裝完成後,桌面上產生「DynaFont Treasure FontInstaller」 捷徑,程式亦同時開啟線上 安裝程式主選單。

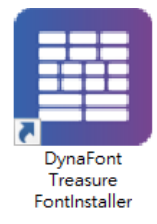

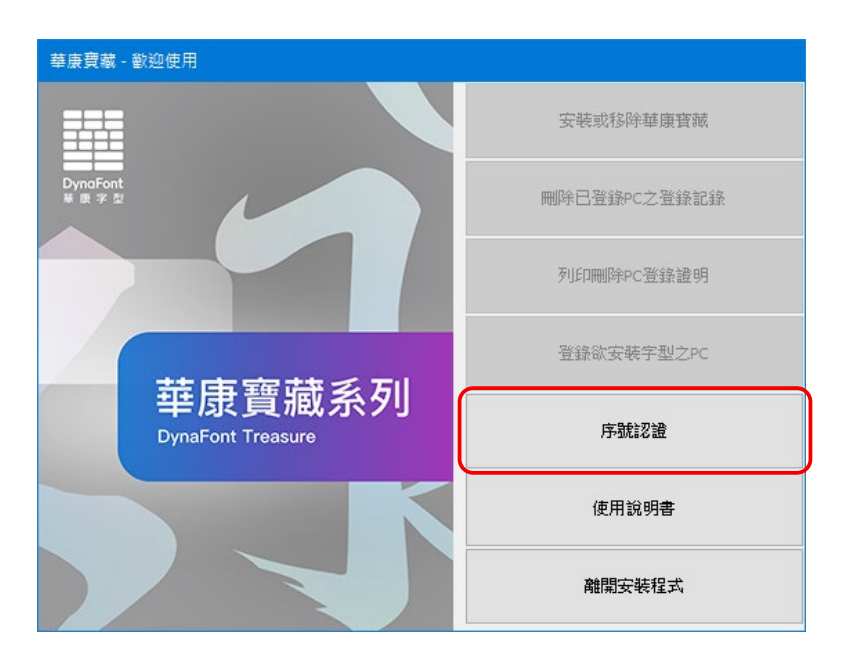

④點選「序號認證」,顯示下列對話框,請輸入16碼安裝序號,輸入完後點選「確定」。

| 請輸入序號後,按下"確定"。 |  |
|----------------|--|
|                |  |
| 確定取消           |  |

#### 1 注意

第二次以後於同一電腦執行「安裝或移除華康寶藏」時,程式將不再跳出「序 號認證」對話框。

⑤程式開始進行序號認證,認證完成後,回到安裝程式主選單,此時已可點選「登錄欲安裝字型之 PC」。

#### 1-3 登錄欲安裝字型之 PC

「登錄欲安裝字型之 PC」是將欲安裝字型的電腦註冊至本公司的專屬伺服器上。 如未做此步驟,則無法繼續安裝字型。如同一台電腦已執行過登錄手續,則之後 在安裝字型時,無需再次進行此流程。

①點選「登錄欲安裝字型之PC」。

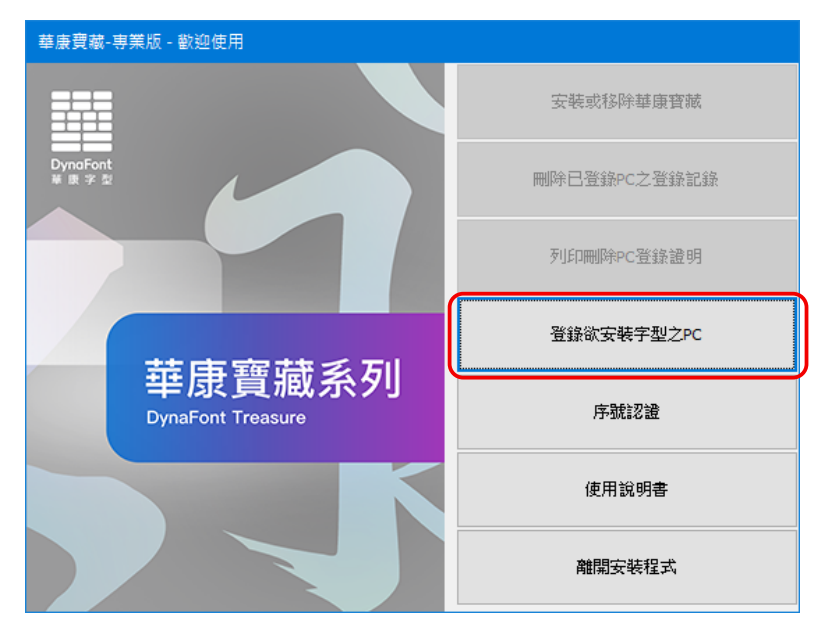

②程式隨即開始登錄欲安裝字型之 PC,完成登錄後,回到安裝程式主選單,此時 已可點選「安裝或移除華康寶藏」。

#### 1-4 安裝字型

①點選「安裝或移除華康寶藏」。

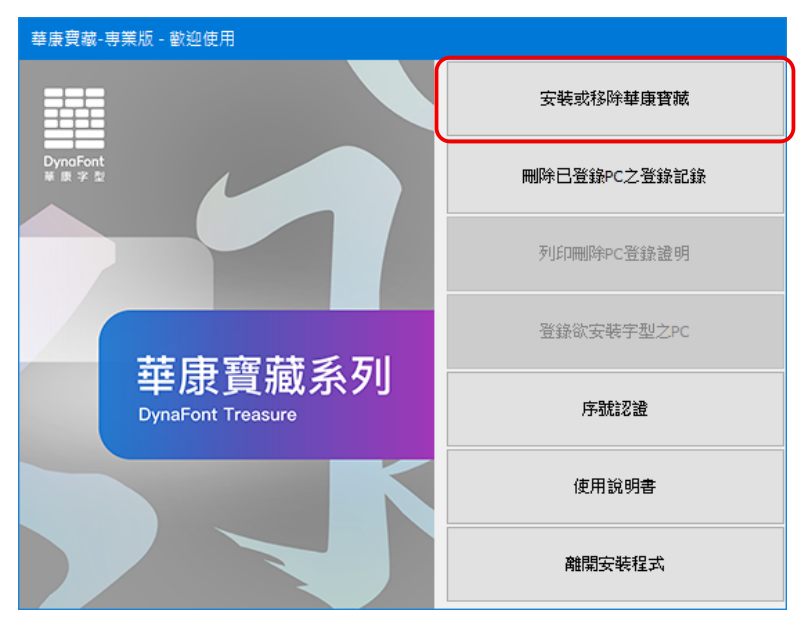

②跳出「使用授權書」視窗,請仔細閱讀,同意後點選「同意」。

| 使用授權書 |                                                                                                    | × |
|-------|----------------------------------------------------------------------------------------------------|---|
|       | 華康寶藏【專業版】使用授權書                                                                                                    | ^ |
|       | 本華腺寶藏【專業版】使用授權書(以下稱「授權書」)徐<br>一份貴客戶(個人或單一法人團體)與華康科技(香港)有限公司<br>(以下稱「本公司」)間所合法成立之協議。華康寶藏【專業<br>版】(以下簡稱「本軟體」)包括本套裝軟體中的電腦程式<br>(Program)、字型驅動程式(Font Driver)及字型(體)(Font Data),<br>與日後由本公司所提供之任何更新程式均屬之。本軟體一經費<br>客戶安裝、複製、下載、存取或其它方式使用,即表示貴客戶<br>完全了解並同意接受本授權書所有條款之規定。若貴客戶不同<br>意本授權書之條款,則請勿安裝或使用本軟體。 |   |
|       | 【定義】<br><授權證明書>:<br>音指守裝本軟體並目同音本授權書時所產生之授權證明書。<br>不同意                                                                                                    | ý |

#### 1 注意

第二次以後於同一電腦進行安裝字型時,將不再跳出「使用授權書」視窗。

③稍候數秒鐘後,開啟字型安裝程式。

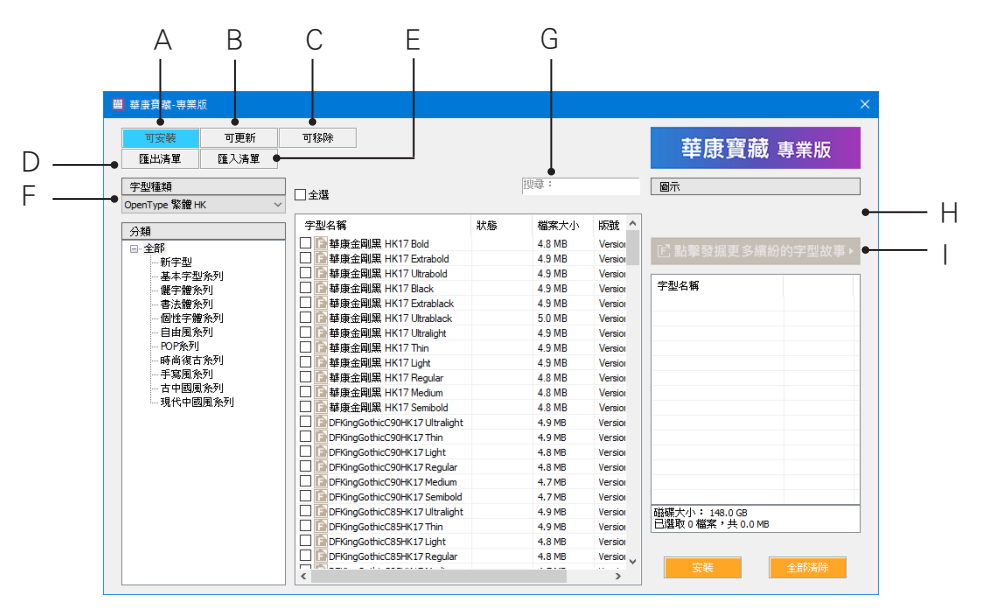

- A [可安裝字型]標籤
- B [可更新字型]標籤
- C [可移除字型]標籤
- D [ 匯出字型清單 ] 按鈕
- E [ 匯入字型清單 ] 按鈕
- F 字型種類的選擇
- G 字型檢索
- H 字型範例的預覽
- | [發掘更多繽紛的字型故事]按鈕

#### ◎字型的安裝

可先確認要安裝字型的種類,請點選畫面左上方的「字型種類」下拉式選單,再選擇所需的類別。

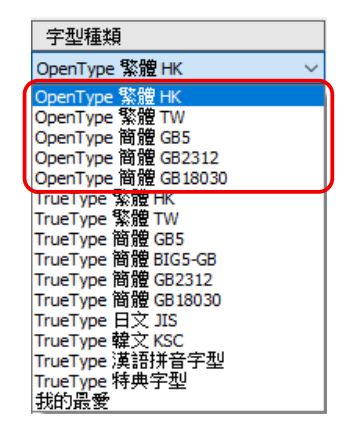

#### 1 注意

上圖所框示的「OpenType」系列字型,只限『華康寶藏專業版』的客戶方能 顯示並使用。 ①在選定好的字型種類中,選擇需要安裝的字型。

| III 華康寶藏·專業           | 版                        |                                                                                 |    |                              |                               |                                               |       |
|-----------------------|--------------------------|---------------------------------------------------------------------------------|----|------------------------------|-------------------------------|-----------------------------------------------|-------|
| 可安装<br>匯出清單           | 可更新<br>匯入清單              | 可移除                                                                             |    |                              |                               | 華康寶藏 專                                        | 業版    |
| 字型種類<br>TrueType 繁體 H | к ~                      | □全選                                                                             |    | 搜尋:                          |                               | 難康UD圓HK W4                                    |       |
| 分類<br>□-全部            |                          | 字型名稱<br>☑ 華康綱明體                                                                 | 狀態 | 檔案大小<br>21.6 MB              | 版號 ^<br>Version               | 又子之夫<br>E 點擊發掘更多續紛的                           | 字型故事▸ |
| 新字型<br>基本字型<br>       | 2条列<br>6列                | <ul> <li>○ 華康祖明體</li> <li>○ 華康祖明體</li> <li>○ 華康新特明體</li> <li>□ 華康和明體</li> </ul> |    | 11.4 MB<br>8.8 MB            | Version<br>Version<br>Version | 字型名稱                                          | ^     |
|                       | (57)<br>(例<br> 条列<br>1条列 | <ul> <li>○ 華康起時明體</li> <li>○ 華康台明體W3</li> <li>○ 華康台明體W5</li> </ul>              |    | 7.5 MB<br>15.5 MB<br>12.5 MB | Version<br>Version<br>Version | 華康和明體<br>華康祖明體<br>神康紅明體                       |       |
| 圖文字器<br>星座字器          | 业条列<br>业条列               | □ 華康台明體W7<br>□ 華康台明體W9<br>□ 華康台明體W12                                            |    | 12.2 MB<br>8.5 MB<br>5.8 MB  | Version<br>Version<br>Version | 華康超明體<br>華康超特明體<br>華康細麗體                      |       |
|                       |                          | <ul> <li>□ 華康台明體W14</li> <li>☑ 華康細黒體</li> <li>☑ 華康中黒體</li> </ul>                |    | 7.2 MB<br>6.3 MB<br>15.3 MB  | Version<br>Version<br>Version |                                               |       |
|                       |                          | <ul> <li>✓ 基康粗黒鱧</li> <li>✓ 基康新特黒鱧</li> <li>✓ 基康紅黒鱧</li> <li>✓ 基康紅黒鱧</li> </ul> |    | 7.0 MB<br>4.2 MB<br>6.6 MB   | Version<br>Version<br>Version | 華康超黑體<br>華康超特黑體<br>華康UD圖HK W2                 |       |
|                       |                          | ダ 華康超特累體           ダ 華康UD面HK W2           ダ 華康UD面HKP W2                         |    | 5.9 MB<br>10.4 MB<br>10.4 MB | Versio<br>Versio<br>Versio    | ≪<br>磁碟大小: 149.0 GB<br>已選取 15 檔案,共 143.326 MB | >     |
|                       |                          | ✓ <u> </u>                                                                      |    | 10.3 MB<br>10.3 MB           | Version<br>Version            | 安装 全                                          | 部清除   |

- ※字型安裝程式畫面左下方是字型分類清單,點選「全選」前「+」符號,可將該字型分類清 單向下展開。
- ※點選單一字型分類,即可顯示此分類中所有字型的列表。點選字型列表上方的「全選」方格, 即可將此分類中所有的字型標上勾選記號,欲取消時,再點選一次方格即可(也可點選畫面 右下方的「全部清除」按鈕)。
- ※ 亦可單一勾選所需字型,想取消時,再點選一次方格即可。所選字型的範例,可在右上方顯 示預覽。
- ※字型安裝程式畫面右方將會顯示欲安裝字型的名稱、可使用硬碟空間及所需硬碟空間。

1 注意

由於使用者的軟硬體配備各不同,若安裝過多字型,可能會導致部分作業系統執行速度變慢,故請盡量安裝所需的字型即可,並掌控好硬碟的剩餘空間。

2選擇需要安裝字型完畢後,點選畫面右下方的「安裝」按鈕。

**3**隨即開始進行字型安裝。

| E | ■ 華康寶藏-専業版                                                                     |                                                                                                    |    |                                                                                                    |                                                                                                    |   | ×                                        |
|---|--------------------------------------------------------------------------------|----------------------------------------------------------------------------------------------------|----|----------------------------------------------------------------------------------------------------|----------------------------------------------------------------------------------------------------|---|------------------------------------------|
|   | 可安装         可更新           匯出清單         匯入清單                                    | 可移除                                                                                                    |    |                                                                                                    |                                                                                                    |   | 華康寶藏 專業版                                 |
|   | 字型種類<br>TrueType 繁體 HK                                                         | ✓ 全選                                                                                                    |    | 搜尋                                                                                                    | :                                                                                                    |   | 幕康UD 圓HK ₩4                              |
|   | 1.48                                                                           | 字型名稱                                                                                                    | 状態 | 檔案大小                                                                                                    | 版號 1                                                                                                    | • | 乂子之美                                     |
|   | - 5759<br>日 全部<br>- 新学型                                                        | <ul> <li>✓ 華康細明體</li> <li>✓ 華康中明體</li> <li>✓ 林麻細明體</li> </ul>                                                                                                    |    | 21.6 MB<br>11.7 MB                                                                                                    | Version 5.000<br>Version 5.000                                                                                                    |   | E 點擊發掘更多續紛的字型故事▶                         |
|   | 一基本子型於列<br>一個字體多列                                                              | □ 華原相切線                                                                                                    |    | 8.8 MB                                                                                                    | Version 3.00                                                                                                    | ſ | 宇型名稱 ^                                   |
|   | - 催字體養売到<br>- 審高度売利<br>- 手寫度預売列<br>- 美工設売利<br>- 磁工学館売利<br>- 國工学館売利<br>- 屋庄字監売利 | <ul> <li>1 結成的特別優</li> <li>1 結成的特別優</li> <li>1 結成的常規</li> <li>1 結成的常規</li> <li>1 結成的常規</li> <li>1 結成的常規</li> <li>1 結成的常規</li> <li>1 結成的優別</li> <li>1 結成的優別</li></ul> |    | 8.8 MB<br>6.0 MB<br>7.5 MB<br>15.5 MB<br>12.5 MB<br>12.2 MB<br>8.5 MB<br>5.8 MB<br>7.2 MB<br>6.3 MB<br>15.3 MB<br>7.0 MB<br>4.2 MB | Version 3.00<br>Version 3.00<br>Version 3.00<br>Version 5.000<br>Version 5.000<br>Version 5.000<br>Version 1.000<br>Version 1.000<br>Version 1.000<br>Version 5.000<br>Version 5.000<br>Version 5.000<br>Version 3.00 |   | 子型合称         ・ ク         ・ ク         ・ ク |
|   |                                                                                | <ul> <li>✓ 単康起帰復</li> <li>✓ 単康起特黒歳</li> <li>✓ 単康UD風HK W2</li> <li>✓ 華康UD風HK W2</li> <li>✓ 華康UD風HK W4</li> <li>■ 華康UD風HK W4</li> </ul>                                                                                                    |    | 6.6 MB<br>5.9 MB<br>10.4 MB<br>10.3 MB<br>10.3 MB                                                                                  | Version 3.00<br>Version 3.00<br>Version 1.000<br>Version 1.000<br>Version 1.000<br>Version 1.000                                                                                                    |   |                                          |
|   |                                                                                | <                                                                                                    |    | 10.0.10                                                                                                    | V · + 000 >                                                                                                    | 1 | 取消全部清除                                   |

④安裝完畢後,會跳出確認對話框,請點選「確定」。

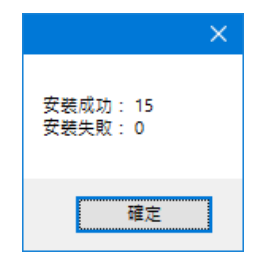

⑤關閉字型安裝程式畫面,此時會回到安裝程式主選單,請點選「離開安裝程式」, 出現如下的確認對話框,請點選「確定」。

| 華康寶藏       | ×     |
|------------|-------|
| 日本英雄明史社和子社 |       |
| 定古要離開女装程式? |       |
|            | T- ME |
| 唯正         | 取洞    |

◎加入我的最愛

使用「我的最愛」功能,方便使用者將常用與喜歡的字型,加入「我的最愛」清單中, 當下回要使用時,可以直接從「我的最愛」清單中選擇,省去搜尋的時間和麻煩。 ①點選字型安裝程式左上方的「字型種類」下拉式選單,再選擇「我的最愛」。 ②字型安裝程式畫面的左側隨即顯示「我的最愛 1」。

|   | 華康寶藏·專業》         | ā           |                                |                  |                    |                                                                                                    |
|---|------------------|-------------|--------------------------------|------------------|--------------------|----------------------------------------------------------------------------------------------------|
|   | 可安裝<br>匯出清單      | 可更新<br>匯入清單 | 可移除                            |                  |                    | 華康寶藏 專業版                                                                                                    |
| ſ | 字型種類<br>我的最愛     | ~           | □全選                            | 搜尋:              | 圖示                 | i de la constante de la constante de la consta |
|   | 分類               |             | 宇型名稱                           | 狀態 檔案大小          | 版號 ^               |                                                                                                    |
|   | ■ 全部<br>1965 목 新 |             | ■ ■ 華康金剛黑 HK17 Bold            | 4.8 MB<br>4.9 MB | Version Version    | 貼擊發掘更多繽紛的字型故事▶                                                                                                    |
|   |                  |             | □ □ 華康金剛黑 HK17 Utrabold        | 4.9 MB           | Versio             |                                                                                                    |
| 1 |                  |             | ↓ □ 華康金剛黑 HK17 Black           | 4.9 MB<br>4.9 MB | Version<br>Version | 名稱                                                                                                    |
|   |                  |             | □ □ □ □ □ □ □ □                | 5.0 MB           | Versio             |                                                                                                    |
|   |                  |             | 国 管 華康金剛黑 HK17 Ultralight      | 4.9 MB           | Versio             |                                                                                                    |
|   |                  |             | 田                              | 4.9 MB           | Versior            |                                                                                                    |
|   |                  |             | 🗌 📄 華康金剛黑 HK17 Light           | 4.9 MB           | Versio             |                                                                                                    |
|   |                  |             | 臣 華康金剛黒 HK17 Regular           | 4.8 MB           | Versior            |                                                                                                    |
|   |                  |             | 🗌 🗋 華康金剛黑 HK17 Medium          | 4.8 MB           | Versio             |                                                                                                    |
|   |                  |             | 臣 華康金剛黒 HK17 Semibold          | 4.8 MB           | Versior            |                                                                                                    |
|   |                  |             | DFKingGothicC90HK17 Ultralight | 4.9 MB           | Versio             |                                                                                                    |
|   |                  |             | DFKingGothicC90HK17 Thin       | 4.9 MB           | Versio             |                                                                                                    |
|   |                  |             | DFKingGothicC90HK17 Light      | 4.8 MB           | Versio             |                                                                                                    |
|   |                  |             | DFKingGothicC90HK17 Regular    | 4.8 MB           | Versio             |                                                                                                    |
|   |                  |             | DFKingGothicC90HK17 Medium     | 4.7 MB           | Versio             |                                                                                                    |
|   |                  |             | DFKingGothicC90HK17 Semibold   | 4.7 MB           | Versio             |                                                                                                    |
|   |                  |             | DFKingGothicC85HK17 Ultralight | 4.9 MB           | Version 磁碟         | 大小: 148.0 GB                                                                                                    |
|   |                  |             | DFKingGothicC85HK17 Thin       | 4.9 MB           | Version E32        | 反0 福楽,共 0.0 MB                                                                                                    |
|   |                  |             | DFKingGothicC85HK17 Light      | 4.8 MB           | Version            |                                                                                                    |
|   |                  |             | DFKingGothicC85HK17 Regular    | 4.8 MB           | Version            |                                                                                                    |
|   |                  |             | <                              | 1 110            | >                  | 女戦 全部清師                                                                                                    |

- ※ 點選「我的最愛 1」,再按滑鼠一下,便可更改名稱。
- ※ 點選「我的最愛 1」下方的「+」符號,可新增「我的最愛」檔案夾。
- ※ 欲刪除新增的「我的最愛」檔案夾,按滑鼠右鍵,再選擇「刪除」,隨即跳出確認刪除的訊息, 點選「是」,即可完成刪除。

③在展開的字型種類中,點選喜歡的字型名稱後按滑鼠右鍵,跳出右鍵選單,再選擇「加到我的最愛1」,所選的字型隨即加入「我的最愛1」清單中。

|   | 華康寶藏-專業)       |             |                      |           |                            |                          |                  |
|---|----------------|-------------|----------------------|-----------|----------------------------|--------------------------|------------------|
|   | 可安裝<br>匯出清單    | 可更新<br>匯入清單 | 可移除                  |           |                            |                          | 華康寶藏 專業版         |
| 1 | 字型種類<br>抗的最愛   | ~           | □全選                  |           | [環:                        |                          | <sup> </sup>     |
|   | 分類<br>□·全部<br> | 1           | 字型名稱                 | 狀態        | 檔案大小<br>21.7 MB<br>21.0 MB | 税税<br>Version<br>Version | E 點擊發掘更多續紛的字型故事▶ |
|   | +              |             | <ul> <li>■</li></ul> | 刑除<br>加到3 | 我的最愛1                      |                          | 字型名稱             |

※ 欲連續選取字型時,可按住 Shift 鍵後,再一一點選所需的字型名稱,以加入「我的最愛 1」 清單中。

※ 欲刪除已加入「我的最愛 1」清單中的字型 點選該字型後按滑鼠右鍵,再選擇「刪除」即可。

| 可安装 可更新                                                                                                    | 可移除                                                                                                    |    |         |            | 苏中海峡 声光に                            |
|----------------------------------------------------------------------------------------------------|----------------------------------------------------------------------------------------------------|----|---------|------------|-------------------------------------|
| 匯出清單 匯入清單                                                                                                    |                                                                                                    |    |         |            | 半原貝藏 寺未版                            |
| 宇型種類                                                                                                    |                                                                                                    |    | 搜尋:     |            | 國示                                  |
| 我的最爱                                                                                                    |                                                                                                    |    |         |            |                                     |
| (山)村百                                                                                                    | 字型名稱                                                                                                    | 狀態 | 檔案大小    | 版號         |                                     |
|                                                                                                    | - 華廉細明體                                                                                                    |    | 21.6 MB | Version 5. |                                     |
| E ± nP                                                                                                    | 単康新特明體                                                                                                    |    | 8.8 MB  | Version 3. | E 點擊發掘更多續紛的字型故事                     |
| EXCLUSION OF THE OWNER OF THE OWNER OWNER OWNER OWNER OWNER OWNER OWNER OWNER OWNER OWNER OWNER OWNER OWNER OWNER OWNER OWNER OWNER OWNER OWNER OWNER OWNER OWNER OWNER OWNER OWNER OWNER OWNER OWNER OWNER OWNER OWNER OWNER OWNER OWN | □ 基康新特黑體                                                                                                    |    | 4.2 MB  | Version 3. |                                     |
|                                                                                                    | □ 華康UD圖HKP W2                                                                                                    |    | 10.4 MB | Version 1. | 字型名稱                                |
|                                                                                                    | 单康UD圖HKP W4                                                                                                    |    | 10.3 MB | Version 1. |                                     |
|                                                                                                    | □ 華康UD圖HKP W6                                                                                                    |    | 10.2 MB | Version 1. |                                     |
|                                                                                                    | □                                                                                                    |    | 21.0 MB | Version 1. |                                     |
|                                                                                                    | 田 華康愛情體HK W5     日     日      日      日 |    | 10.1 MB | Version 1. |                                     |
|                                                                                                    | 董 華康愛情體HKP W5                                                                                                    |    | 10.1 MB | Version 1. |                                     |
|                                                                                                    | □ □ 華康歐陽詢體W5                                                                                                    |    | 13.0 MB | Version 3. |                                     |
|                                                                                                    | □ ● 華廉唐風隷W5                                                                                                    |    | 8.9 MB  | Version 3. |                                     |
|                                                                                                    | 田                                                                                                    |    | 8.9 MB  | Version 3. |                                     |
|                                                                                                    | □ □ 華康唐風隷                                                                                                    |    | 8.8 MB  | Version 3. |                                     |
|                                                                                                    | □ 🖻 華康新簽體                                                                                                    |    | 8.1 MB  | Version 3. |                                     |
|                                                                                                    | □ 華康瘦金體                                                                                                    |    | 12.4 MB | Version 3. |                                     |
|                                                                                                    | □ □ □  □  □  □  □  □  □  □  □  □  □  □  □  □  □  □  □  □  □  □  □  □  □  □  □  □  □  □  □  □  □  □  □  □  □  □  □  □  □  □  □  □  □  □  □  □  □  □  □  □  □  □  □  □  □  □  □  □  □  □  □  □  □  □  □  □  □  □  □  □  □  □  □  □  □  □  □  □  □  □  □  □  □  □  □  □  □  □  □  □  □  □  □  □  □  □  □  □  □  □  □  □  □  □  □  □  □  □  □  □  □  □  □  □  □  □  □  □  □  □  □  □  □  □  □  □  □  □  □  □  □  □  □  □  □  □  □  □  □  □  □  □  □  □  □  □  □  □  □  □  □  □  □  □  □  □  □  □  □  □  □  □  □  □  □  □  □  □  □  □  □  □  □  □  □  □  □  □  □  □  □  □  □  □  □  □  □  □  □  □  □  □  □  □  □  □  □  □  □  □  □  □  □  □ </td <td></td> <td>9.9 MB</td> <td>Version 1.</td> <td></td>                                                                                                    |    | 9.9 MB  | Version 1. |                                     |
|                                                                                                    | 🗌 🗋 華康玉刻仿宋HK W4                                                                                                    |    | 9.8 MB  | Version 1. |                                     |
|                                                                                                    | 田                                                                                                    |    | 9.8 MB  | Version 1. |                                     |
|                                                                                                    | L                                                                                                    |    |         |            | 磁碟大小: 149.0 GB<br>已選取 0 檔案,共 0.0 MB |
|                                                                                                    |                                                                                                    |    |         |            |                                     |
|                                                                                                    |                                                                                                    |    |         |            | 安装 全部清除                             |

④可點選「我的最愛 1」,確認已加入「我的最愛 1」的字型清單。

#### ◎字型清單的匯出與匯入

當遇到下列情況時,建議使用本產品的字型清單的匯出與匯入功能,以節省您寶貴的時間。

- 1. 欲更換電腦而另行使用本產品時
- 2. 同一使用授權之下,欲使多台電腦安裝相同字型時
- 3. 想匯入「我的最愛」的字型清單時

#### ▶字型清單的匯出

①點選字型安裝程式左上方的「匯出清單」按鈕。

2跳出「另存新檔」的視窗。

| 🧱 另存新檔       |                                        |                    |                |          | ×      |
|--------------|----------------------------------------|--------------------|----------------|----------|--------|
| ← → × ↑ 📕 «  | DFTFontinstaller > Resource > DynaFont | Treasure > V       | 辺 授尋 DynaFont  | Treasure | ٩      |
| 組合管理 ▼ 新増資   | 料夾                                     |                    |                | - ==     | ?      |
| - 本機         | ▲ ▲ ▲ ▲                                | 修改日期               | 類型             | 大小       |        |
|              | Eula                                   | 2024/5/14 下午 04:25 | 檔案資料夾          |          |        |
| ▲ 下載         | Images                                 | 2024/5/14 下午 04:25 | 檔案資料夾          |          |        |
| (i) 17 (Pr   | DynaFontTreasure.dcwe                  | 2024/5/10 上午 10:47 | DCWE 福宾        | 2,018 KB |        |
|              | DynaFontTreasure.dyfl                  | 2024/5/14 下午 05:34 | DYFL 檔案        | 2 KB     |        |
| ♪ 百樂         | OynaFontTreasure_recommend             | 2024/5/14 下午 05:34 | Microsoft Edge | 1 KB     |        |
| 三 兵田         | DynaFontTreasureBasic.dcwe             | 2024/5/10 上午 10:48 | DCWE 檔案        | 1,724 KB |        |
| ■ 園片         | DynaFontTreasureBasic.dyfl             | 2024/4/25 上午 10:30 | DYFL 檔案        | 1 KB     |        |
| 🚟 影片         | ResourceInfo                           | 2024/5/9 下午 12:09  | 組態設定           | 1 KB     |        |
| 📒 本機磁碟 (C:)  | UpdateConnect.dcwe                     | 2024/5/14 下午 04:28 | DCWE 檔案        | 1 KB     |        |
| 🕳 新增磁磁區 (D:) | ~                                      |                    |                |          |        |
|              |                                        |                    |                |          | _      |
| 福蒸名稿(№): 🔜   | 東貫廠-要実版-FontList                       |                    |                |          | ~      |
| 存檔類型(D: All  | Files (*.*)                            |                    |                |          | $\sim$ |
| ▲ 陽藏資料夾      |                                        |                    | 存檔(S)          | 取满       |        |

3設定好檔案名稱、儲存位置後,按「存檔」鈕。4完畢後,會跳出確認對話框,請點選「確定」。

| ×        |
|----------|
| 成功匯出字型清單 |
| 確定       |

5 匯出的字型清單會儲存於指定位置。

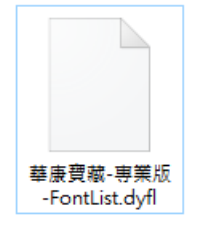

接著,請依下列字型清單匯入的步驟,將字型清單轉匯入其它電腦中。

▶字型清單的匯入

1點選字型安裝程式左上方的「匯入清單」按鈕。

2 随即跳出「開啟」的視窗。

| 📕 開啟                                    |                                       |                    |                   |            |   |
|-----------------------------------------|---------------------------------------|--------------------|-------------------|------------|---|
|                                         | FTFontInstaller > Resource > DynaFont | Treasure > v       | 🖸 授尋 DynaFor      | ntTreasure | P |
| 組合管理 ▼ 新増資料                             | 夾                                     |                    |                   |            | ? |
| 💻 本機 🔷                                  | 24種 ^                                 | 修改日期               | 類型                | 大小         |   |
|                                         | 📙 Eula                                | 2024/5/14 下午 04:25 | 檔案資料夾             |            |   |
| ▲下載                                     | Images                                | 2024/5/14 下午 04:25 | 檔案資料夾             |            |   |
| ↓ · · · · · · · · · · · · · · · · · · · | DynaFontTreasure.dcwe                 | 2024/5/10 上午 10:47 | DCWE 檔案           | 2,018 KB   |   |
|                                         | DynaFontTreasure.dyfl                 | 2024/5/14 下午 05:49 | DYFL 檔案           | 1 KB       |   |
|                                         | <b>Q</b> DynaFontTreasure_recommend   | 2024/5/14 下午 05:34 | Microsoft Edge    | 1 KB       |   |
| 三 泉田                                    | DynaFontTreasureBasic.dcwe            | 2024/5/10 上午 10:48 | DCWE 檔案           | 1,724 KB   |   |
| ▶ 圓片                                    | DynaFontTreasureBasic.dyfl            | 2024/4/25 上午 10:30 | DYFL 檔案           | 1 KB       |   |
| 📕 影片                                    | ResourceInfo                          | 2024/5/9 下午 12:09  | 組態設定              | 1 KB       |   |
| 🏪 本機磁碟 (C:)                             | UpdateConnect.dcwe                    | 2024/5/14 下午 04:28 | DCWE 檔案           | 1 KB       |   |
| 🕳 新増磁碟區 (D:) 🗸                          | 📄 華康寶藏•專業版•FontList.dyfl              | 2024/5/14 下午 05:46 | DYFL 檔案           | 2 KB       |   |
| 檔案                                      | 名稱(N): 華康寶藏-專業版-FontList              |                    | ✓ All Files (*.*) |            | ~ |
|                                         |                                       |                    | 開愈( <u>O</u> )    | 取满         |   |

3選擇匯出的字型清單後,按「開啟」鈕。

④跳出如下的視窗,依需求點選欲匯入的項目(已安裝字型清單或我的最愛)後, 請點選「確定」。

| 青選擇欲匯入的項目           |       | × |
|---------------------|-------|---|
|                     |       |   |
| 匯入已安裝字型清單           |       |   |
| □字迦清單 [共15茶乎型]      |       |   |
| 我的最爱                |       |   |
| □ 我的最愛 1 [共 18 案字型] |       |   |
|                     |       |   |
|                     | 確定 取消 |   |

⑤完畢後,會跳出確認對話框,請點選「確定」。

| ×                                                                                          |
|--------------------------------------------------------------------------------------------|
| 已安装字型清單匯入成功,<br>清單內共有:15套,<br>本礎已安装:0套,<br>此次共匯入:15套。<br>您現在可立即按下安装來進行安裝。<br>已經成功匯入0組我的最愛。 |
| 確定                                                                                         |

⑥随即如下圖所示,字型已自動標上勾選記號。

| 可安裝<br>確出清單  | 可更新 | 可移除           |    |         |          | 華康寶藏 專業                | <b>美版</b> |
|--------------|-----|---------------|----|---------|----------|------------------------|-----------|
| 字型種類         |     |               |    | 搜尋:     |          | 圖示                     |           |
| 她的最愛         | `   | - T 1         |    |         |          |                        |           |
| (J) 20       |     | 字型名稱          | 狀態 | 檔案大小    | 版號 ^     |                        |           |
| 73.米県        |     |               |    | 21.6 MB | Versio   |                        |           |
| 王可P<br>#65月4 | -   | ☑ 基度中明體       |    | 11.7 MB | Versio   | E. 點擊發掘更多續紛的字          |           |
|              | £1  | ☑ 基康組明體       |    | 11.4 MB | Versio   |                        |           |
| 1.1          |     | ☑ 基康新特明體      |    | 8.8 MB  | Versio   | 字型名稱                   |           |
|              |     | ☑ 華康超明體       |    | 6.0 MB  | Versio   | 華康細明體                  |           |
|              |     | ✓ 基度超特明體      |    | 7.5 MB  | Versio   | 華康中明體                  |           |
|              |     | □ 華康台明體W3     |    | 15.5 MB | Versio   | 華康粗明體                  |           |
|              |     | □ 基康台明體W5     |    | 12.5 MB | Versio   | 華康新特明體                 |           |
|              |     | □ 華康台明體W7     |    | 12.2 MB | Versio   | 華康超明體                  |           |
|              |     | □ 基康台明體W9     |    | 8.5 MB  | Versio   | 華康超特明體                 |           |
|              |     | □ 華康台明體W12    |    | 5.8 MB  | Versio   | 華康細黑體                  |           |
|              |     | □ 華康台明體W14    |    | 7.2 MB  | Versio   | 華康粗黑體                  |           |
|              |     | ☑ 華康細黑體       |    | 6.3 MB  | Versio   | 華康新特黑體                 |           |
|              |     | ☑ 華康細黑體       |    | 6.3 MB  | Versio   | 華康超黑體                  |           |
|              |     | ☑ 華康粗黑體       |    | 7.0 MB  | Versio   | 華康超特黑體                 |           |
|              |     | ✓ 華康新特黑體      |    | 4.2 MB  | Versio   | 華康UD圖HK W2             |           |
|              |     | ☑ 基康超黑體       |    | 6.6 MB  | Versio   |                        |           |
|              |     | ✓ 華康超特黑體      |    | 5.9 MB  | Versio   | ٢                      | >         |
|              |     | M 基度UD面HK W2  |    | 10.4 MB | Versio   | 磁碟大小: 149.0 GB         |           |
|              |     | ☑ 華康UD圓HKP W2 |    | 10.4 MB | Versio   | 出進取 15 幅系,共 127.988 MB |           |
|              |     | U 基度UD面HK W4  |    | 10.3 MB | Versio   |                        |           |
|              |     | 日 華康UD園HKP W4 |    | 10.3 MB | Versio 🗸 | 17-11 A 2              | 2:204     |
|              |     | <             |    |         | >        | 248 119                | 20 FIFT   |

⑦可點選畫面右下方的「安裝」按鈕,直接進行安裝。

#### ◎發掘字型故事

本安裝程式畫面右方可顯示欲安裝字型的範例外,建議也可使用「發掘更多繽紛的 字型故事」按鈕,以進一步了解華康字型的故事。

①在字型安裝程式展開的字型清單中,點選字型名稱前有
圖者。

2此時,畫面右上方的「發掘更多繽紛的字型故事」按鈕,已可點選。

| III 華康寶藏·專業版                                                                                               |     |         |                                                                                                    |                                                                                                    |
|----------------------------------------------------------------------------------------------------|-----|---------|----------------------------------------------------------------------------------------------------|----------------------------------------------------------------------------------------------------|
| 可安裝         可更新           匯出清單         匯入清單                                                                | 可移除 |         |                                                                                                    | 華康寶藏 專業版                                                                                                    |
| 字型種類<br>TrueType 繁體 HK 〜                                                                                   |     | 搜尋:     |                                                                                                    | ₩₩少☆文字₩3<br>→ ら つ 半                                                                                                    |
| 分額       全部       事件型       事件型       書法帶系列       書法覆系列       手耳直系列       男工設計系列       要任字型系列       夏星字型系列 |     |         | ASSEC A     Anno     ASSEC A     Anno     Anno     Assection     Assection     Asection     Asection     Assection     Asection     Asect | <u> 大学之夫</u><br>() 計算發掘更多績紛的字型故事・<br>学型名奪<br>一種一次小: 149.008<br>日頃取り幅索: + 0.008<br>日頃取り幅索: + 0.008<br>日頃取り幅索: + 0.008<br>日頃取り幅索: |
|                                                                                                    | <   | ( 2.110 | >                                                                                                    | <b>女</b> 聰<br>全部清降                                                                                                    |

③點選「發掘更多繽紛的字型故事」按鈕,隨即開啟介紹該字型故事的網頁。

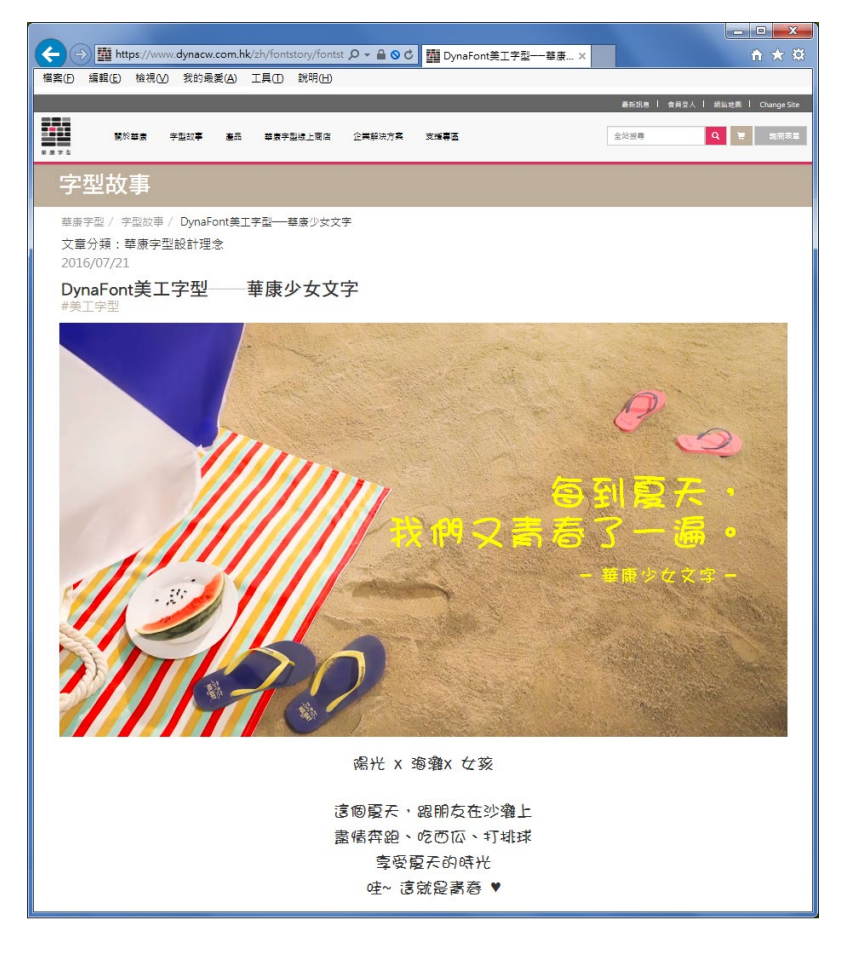

## 2. 移除流程

#### 2-1 移除字型

①點選桌面上的快捷圖示,開啟安裝程式主選單。

※ 在 Windows 10 /11 作業系統下執行時,依系統設定的不同,會跳出「使用者帳戶控制」對 話框,請點選「允許」或「是」,再繼續執行安裝。

②點選「安裝或移除華康寶藏」。

③開啟字型安裝程式。

※字型名稱顯示反灰時,表示該字型已安裝於電腦中,可被移除。

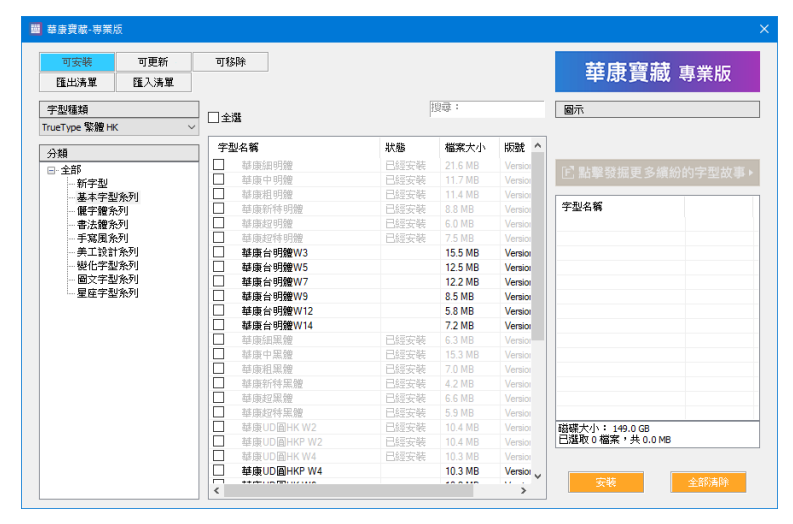

④點選畫面上方「可移除」標籤,顯示可移除的字型列表。

| 華康寶藏-専業版                                                                                                    |             |                                                                                                    |                                                                                                    |                                                  |
|----------------------------------------------------------------------------------------------------|-------------|----------------------------------------------------------------------------------------------------|----------------------------------------------------------------------------------------------------|--------------------------------------------------|
| 可安裝 可更新<br>匯出清單                                                                                                    | 可移除         |                                                                                                    |                                                                                                    | 華康寶藏 專業版                                         |
| 字型種類                                                                                                    |             | F                                                                                                    | 9寺:                                                                                                    | 圖示                                               |
| TrueType 繁體 HK                                                                                                    | ✓ 一<br>字型名稱 | 檔案大小                                                                                                    | 版號                                                                                                    |                                                  |
| 2 元<br>→ 五新<br>→ 五末<br>→ 五末<br>→ 聖奈<br>→ 二<br>本<br>キ<br>型<br>系<br>列<br>-<br>-<br>-<br>-<br>電<br>注<br>健<br>永<br>-<br>-<br>-<br>-<br>-<br>-<br>-<br>-<br>-<br>- |             | 21.6 MB<br>11.7 MB<br>11.4 MB<br>8.8 MB<br>6.0 MB<br>7.5 MB<br>6.3 MB<br>7.0 MB<br>4.2 MB<br>6.6 MB<br>5.5 MB<br>10.4 MB<br>10.4 MB | Version 5 000 (D/Lp-KFA<br>Version 5 000 (D/Lp-KFA<br>Version 5 000 (D/Lp-KFA<br>Version 3 00 (D/Lp-KFA<br>Version 3 00 (D/Lp-KFA<br>Version 5 000 (D/Lp-KFA<br>Version 5 000 (D/Lp-KFA<br>Version 5 000 (D/Lp-KFA<br>Version 3 00 (D/Lp-KFA<br>Version 3 00 (D/Lp-KFA<br>Version 3 00 (D/Lp-KFA<br>Version 1 000 (D/Lp-KFA<br>Version 1 1000 (D/Lp-KFA | ●點聯發报更多續約的字型故事。<br>字型4有                          |
|                                                                                                    |             | 10.3 MB                                                                                                    | Version 1.000 {DfLp-KFA                                                                                                    | 磁振大小:140.0.08<br>日成取 0 編素 1 共 0.0 MB<br>15秒 全部末例 |

⑤勾選欲移除的字型,選擇完畢後,點選畫面右下方的「移除」按鈕。

※想取消字型移除的勾選時,再點選一次方格即可。

※想取消所有字型移除的勾選時,請點選畫面右下方的「全部清除」按鈕,則可取消勾選。

| 華康寶藏-専業)       | 板       |                     |         |                         |                                         |
|----------------|---------|---------------------|---------|-------------------------|-----------------------------------------|
| 可安裝            | 可更新     | 可移除                 |         |                         | 装店露萨 志兴呢                                |
| 匯出清單           |         |                     |         |                         | 半尿 貫 敵 專 羔 版                            |
| 字型種類           |         |                     | F       | 搜尋:                     | 華康新特黑體                                  |
| TrueType 緊體 Hi | < · · · |                     |         |                         | · · · · · · · · · · · · · · · · · · ·   |
| 分額             |         | 字型名稱                | 檔案大小    | 版號                      | メチム夫                                    |
|                |         | — 華康綱明體             | 21.6 MB | Version 5.000 (DfLp-KFA | 局限的政府实力推动从后期非常                          |
|                |         | <ul> <li></li></ul> | 11.7 MB | Version 5.000 {DfLp-KFA | 上, 點擊發掘更多頭筋的子空战争                        |
| 基本字题           | 「影列」    | □ 華康粗明體             | 11.4 MB | Version 5.000 (DfLp-KFA |                                         |
| 服字體系           | - 71    | ✓ 基康新特明體            | 8.8 MB  | Version 3.00 {DfLp-KFAZ | 字型名稱                                    |
| 一書法體多          | 同       | □ 華康超明體             | 6.0 MB  | Version 3.00 {DfLp-KFAZ | 華康新特明體                                  |
| 手寫風秀           | ·列      | ✓ 華康超特明體            | 7.5 MB  | Version 3.00 {DfLp-KFAZ | 華康超特明體                                  |
| 美工設計           | †张列     | □ 華康編黒體             | 6.3 MB  | Version 5.000 (DfLp-KFA | 華康新特黑體                                  |
| 變化字型           | 世系列     | □ 華康中黒體             | 15.3 MB | Version 5.000 {DfLp-KFA |                                         |
| 國文字型           | 世影列     | □ 華康粗黑鱧             | 7.0 MB  | Version 5.000 {DfLp-KFA |                                         |
| 星座字型           | 2条列     | ✓                   | 4.2 MB  | Version 3.00 {DfLp-KFAZ |                                         |
|                |         | □ 華康超黑體             | 6.6 MB  | Version 3.00 {DfLp-KFAZ |                                         |
|                |         | □ 華康超特黑體            | 5.9 MB  | Version 3.00 {DfLp-KFAZ |                                         |
|                |         | □ 華康UD圖HK W2        | 10.4 MB | Version 1.000 {DfLp-KFA |                                         |
|                |         | 単康UD圖HKP W2         | 10.4 MB | Version 1.000 (DfLp-KFA |                                         |
|                |         | □ 基康UD圖HK W4        | 10.3 MB | Version 1.000 {DfLp-KFA |                                         |
|                |         |                     |         |                         |                                         |
|                |         |                     |         |                         |                                         |
|                |         | -                   |         |                         |                                         |
|                |         |                     |         |                         | 磁碟大小: 149.0 GB<br>円選取 3 檔案, 井 20.567 MB |
|                |         |                     |         |                         |                                         |
|                |         | <                   |         | >                       |                                         |

#### 12注意

移除字型時,若勾選原先已安裝在系統下的華康字型(非收錄於『華康寶藏』 者),則一併會被移除。

⑥隨即進行字型移除,會跳出確認視窗,請點選「確定」,完成移除。

| ₩ 華康寶職-専業版                                                                                                    |                                                       |                                                                                                    | ×                                                                    |
|----------------------------------------------------------------------------------------------------|-------------------------------------------------------|----------------------------------------------------------------------------------------------------|----------------------------------------------------------------------|
| 可安装 可更新<br>匯出清單                                                                                                    | 可移除                                                   |                                                                                                    | 華康寶藏 專業版                                                             |
| <mark>字型種類</mark><br>TrueType 緊體 HK 〜<br>分類                                                                                                    | 全選<br>学型名稱<br>□ ++*********************************** | 搜尋:<br>檔案大小 版號                                                                                                    | <sup>華康新特黑體</sup><br>文字之美                                            |
| <ul> <li>□ 全部</li> <li>■ 新字型</li> <li>■ 基本字型条列</li> <li>■ 環子型係列</li> <li>■ 電法環系列</li> <li>■ 写法環系列</li> <li>● 英工技計条列</li> <li>● 建在字型条列</li> <li>■ 國文字型条列</li> <li>■ 星柱字型条列</li> </ul> |                                                       | 21.9         Version 5.000 [CIL]_+-K7A           11.7         MB         Version 5.000 [CIL]_+-K7A           11.4         MB         Version 5.000 [CIL]_+-K7A           8.8         ME         Version 3.00 [CIL]_+-K7A           6.0         MB         Version 3.00 [CIL]_+-K7A           7.5         ME         Version 3.00 [CIL]_+-K7A           7.5         ME         Version 5.000 [CIL]_+-K7A           7.0         ME         version 5.000 [CIL]_+-K7A           7.0         ME         version 5.000 [CIL]_+-K7A           6.6         ME         version 3.00 [CIL]_+-K7A           9.9         ME         version 3.00 [CIL]_+-K7A           Version 1.000 [CIL]_+-K7A         Version 1.000 [CIL]_+-K7A | 2. 點學發展更多解紛的字型故事><br>字型名稱<br>華康斯特男體<br>華康斯特男體<br>華康斯特累體              |
|                                                                                                    | <b></b>                                               |                                                                                                    | 磁磁大小: 149.0 G8<br>日建取 3 確案: 共 20.557/M8<br>移除日安裝的子型中, 請稍後<br>取消 全部清吟 |

⑦關閉字型安裝程式畫面,此時會回到安裝程式主選單,請點選「離開安裝程式」, 出現如下的確認對話框,請點選「確定」。

| 華康寶藏       | ×  |
|------------|----|
| 是否要離開安裝程式? |    |
| 確定則        | び道 |

#### 2-2 刪除已登錄 PC 之登錄記錄

當授權到期或欲更換電腦而另行使用本產品時,請刪除該電腦的登錄記錄。

1 注意

執行「刪除已登錄 PC 之登錄記錄」,可更換電腦而另行使用本產品,但授 權期間不因此而變更。

①點選桌面上的快捷圖示,開啟安裝程式主選單。

※ 在 Windows 10 /11 作業系統下執行時,依系統設定的不同,會跳出「使用者帳戶控制」對 話框,請點選「允許」或「是」,再繼續執行。

② 點選程式主選單的「刪除已登錄 PC 之登錄記錄」。

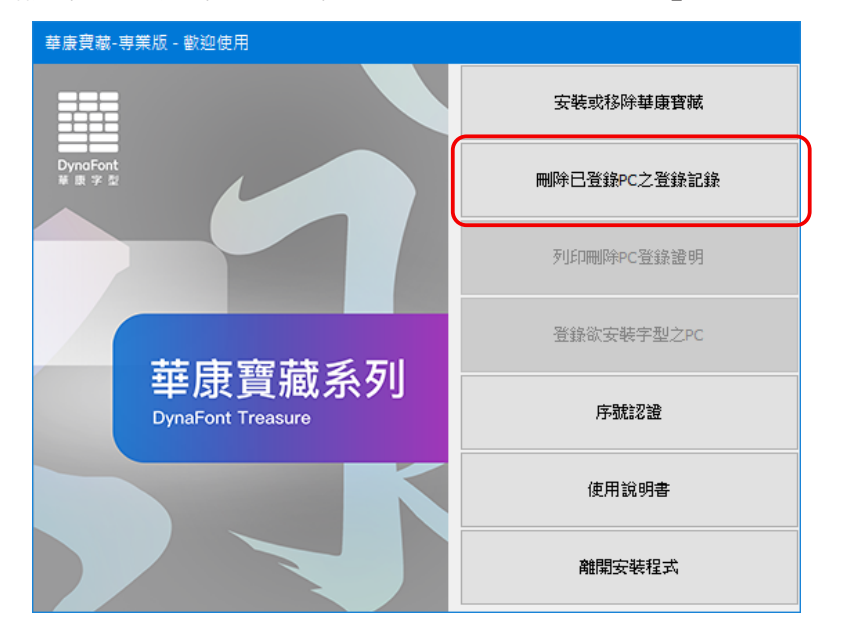

③跳出確認對話框,請點選「確定」。

| 華康寶藏- | 專業版                                         | $\times$ |
|-------|---------------------------------------------|----------|
|       | 即將刪除本產品所屬的華康字型後刪除此PC之登錄紀錄。此項處理會花費您一<br>些時間。 |          |
|       | 確定取消                                        |          |

④程式隨即開始移除,移除完畢後,出現以下的確認對話框,請點選「確定」。

| 華康寶藏•專業版                                                    | × |
|-------------------------------------------------------------|---|
| 透過此序號 YZYU-9272-66K1-WQ7W 安装的字型檔案都已經被移除。此PC之登錄紀錄<br>也已經被删除。 |   |
| 福定                                                          |   |

⑤回到安裝程式主選單,此時已可點選「列印刪除 PC 登錄證明」。

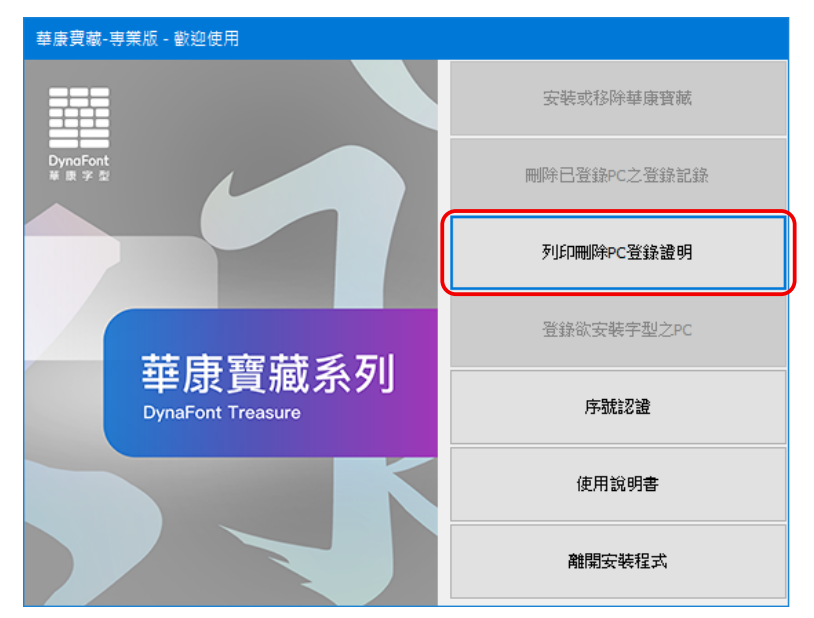

⑥點選「列印刪除 PC 登錄證明」。

⑦隨即顯示刪除 PC 登錄證明,請點選「列印」。

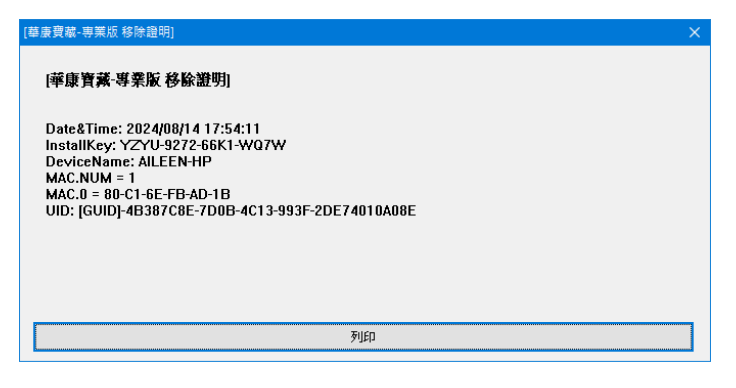

⑧列印完畢後,回到安裝程式主選單,請點選「離開安裝程式」,出現如下的確認 對話框,請點選「確定」。

| 華康寶藏       | ×  |
|------------|----|
| 是否要離開安装程式? |    |
| 確定         | 取消 |

#### 2-3 移除華康寶藏 FontInstaller

針對『華康寶藏』系列產品客戶,本公司提供移除 FontInstaller 的功能。 移除步驟如下:

①請點選「開始」→「DynaComware」→「DynaFont Treasure Uninstall」。

※若沒顯示「DynaFont Treasure Uninstall」, 請點選「DynaFont Treasure FontInstaller」按右鍵→「更 多」→「開啟檔案位置」→「DynaFont Treasure Uninstall」。

- ※ 在 Windows 11 作業系統下執行時,「開始」→「所有應用程式」→「DynaComware」→ 「DynaFont Treasure Uninstall」。
- ※ 在 Windows 10 /11 作業系統下執行時,依系統設定的不同,會跳出「使用者帳戶控制」對話 框,請點選「允許」或「是」,再繼續執行。

②跳出下列視窗,點選「移除」。

| ☞ DynaFont Treasure FontInstaller 解除安装 - □                                                | ×              |
|-------------------------------------------------------------------------------------------|----------------|
| <b>解除安裝 DynaFont Treasure FontInstaller</b><br>從你的電腦解除安裝 DynaFont Treasure FontInstaller。 |                |
| 華康寶藏 安裝程式即將移除,亦同時移除所有與安裝程式相關資料。<br>注意:透過安裝程式所安裝的華康寶藏系列字體也會一併刪除,並且解除序號<br>料。               | 註冊資            |
| 解除安裝目錄: C:\Program Files (x86)\DynaComware\DynaFontTreasure\DFTFo                         | ntinstalle     |
| 移降世                                                                                       | 取消( <u>C</u> ) |

③程式隨即開始移除。

| 😽 DynaFont Treasure FontInstaller 解除安装                       |          | —        |           | $\times$ |
|--------------------------------------------------------------|----------|----------|-----------|----------|
| <b>正在解除安装</b><br>DynaFont Treasure FontInstaller 正在解除安装,諸等候。 |          |          |           | 0        |
| 刪除檔案: C:\Program Files (x86)\DynaComware\DynaFontTreas       | sure\DFI | FontInst | aller\Re: | source   |
| <b>開示細節①</b>                                                 |          |          |           |          |
|                                                              |          |          |           |          |
|                                                              |          |          |           |          |
|                                                              |          |          |           |          |
|                                                              | 關閉       | L)       |           |          |

④移除完畢後,出現以下的確認視窗,請點選「關閉」。

| ❺ DynaFont Treasure FontInstaller 解除安装 |                                        | —  | ×    |
|----------------------------------------|----------------------------------------|----|------|
| <b>解除安装已完成</b><br>解除安装程式已成功地執行完成。      |                                        |    | 0    |
| 已完成                                    |                                        |    |      |
| 顯示細節(型)                                |                                        |    |      |
|                                        |                                        |    |      |
|                                        |                                        |    |      |
|                                        |                                        |    |      |
| <上一步(型)                                | []][]][]][]][]][]][]][][]][][]][][][][ | L) | <br> |

⑤移除程式完畢,桌面會產生下列檔案。

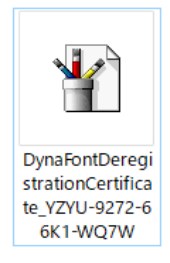

⑥點開此檔案,隨即顯示「DynaFontTreasure 移除證明」。

[DynaFontTreasure PC削除証明]

Date&Time: 2024/08/16 11:46:30 InstallKey: Y2YU-9272-66K1-WQ7W DeviceName: AILEENJ-HP MAC.NUM = 1 MAC.0 = 80-C1-6E-FB-AD-1B UID: [GUID]-90438DA2-A4F0-4F5E-B643-D4EBAE/F23E9

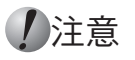

執行移除華康寶藏 FontInstaller 的同時,也一併會將安裝於電腦內本產品收錄的所有字型刪除。

## 3. 線上更新

#### 3-1 程式更新

針對『華康寶藏』系列產品客戶,本公司提供線上更新安裝程式的服務,當客戶在 連接網際網路下,啟動『華康寶藏』系列產品的安裝程式時,程式會自動偵測是否 有新版本的安裝程式。

#### 1 注意

進行線上更新時,請務必先連接網際網路。

若偵測到新版時,會出現以下視窗。

| 華康寶藏 - 更新資訊如下 |                   |                           |
|---------------|-------------------|---------------------------|
|               | 華康寶藏獻新宇           |                           |
|               |                   |                           |
|               | ▲新 <sup>₽</sup> т | 華康寶藏                      |
|               | 型。                | 《 歡迎進入文字的世界<br>瀏覽新字型最新資訊! |
|               | 美<br>美            |                           |
|               |                   | 確定                        |

① 請點選「確定」,隨即開始下載新版安裝程式,並自動更新程式。

| ■ DynaFont Treasure FontInstaller 安裝                     | —    | $\times$ |
|----------------------------------------------------------|------|----------|
| <b>正在安装</b><br>DynaFont Treasure FontInstaller 正在安装,請等候。 |      |          |
| 抽取: DFPKsiW5GB-HPinIn1NLD-BFW.png                        |      |          |
| <b>顯示細節①</b>                                             |      |          |
|                                                          |      |          |
|                                                          |      |          |
|                                                          |      |          |
|                                                          | <br> | <br>     |
|                                                          |      |          |

②更新完成後,直接開啟安裝程式主選單。

#### 3-2 字型檔案更新

①點選桌面上的快捷圖示,開啟安裝程式主選單。

- ※ 在 Windows 10 / 11 作業系統下執行時,依系統設定的不同,會跳出「使用者帳戶控制」對 話框,請點選「允許」或「是」,再繼續執行安裝。
- ②點選「安裝或移除華康寶藏」,開啟字型安裝程式。若偵測到新版字型檔案時,會在畫面上方的「可更新」標籤出現訊息。

| ■ 華康寶藏-專業版                                      |                           |         |        |                   |
|-------------------------------------------------|---------------------------|---------|--------|-------------------|
| 可安装         可更新 (5)           匯出清單         進入清單 | 可移除                       |         |        | 華康寶藏 專業版          |
| 字型種類<br>OpenType 繁體 HK ~                        | □全選                       | 搜尋:     |        | 圖示                |
| 分類                                              | 字型名稱                      | 默態 檔案大小 | 版號 ^   |                   |
| - 全部                                            | 田                         | 4.8 MB  | Versio | 同剧部很百文编码的空刑协      |
|                                                 | 国際 基 康金剛 黒 HK17 Extrabold | 4.9 MB  | Versio | L. 加拿發///更多續初的子空飲 |
| 基本空利協利                                          | □ □ 芭蕾金剛麗 HK17 Utrabold   | 4.9 MB  | Versio | r                 |

| ■ 華康寶藏-専業版               |                                                                                     |                                                                  |                                                                                      | >                                                         |
|--------------------------|-------------------------------------------------------------------------------------|------------------------------------------------------------------|--------------------------------------------------------------------------------------|-----------------------------------------------------------|
| 可安装                      | 可移除                                                                                 |                                                                  |                                                                                      | 華康寶藏 專業版                                                  |
| 字型種類<br>OpenType 緊盟 HK 〜 | □全選                                                                                 | 3                                                                | 99章:                                                                                 | 圖示                                                        |
|                          | 字記名範       華康麗中宗       - 華康麗中宗       - 華康麗印泉       - 華康麗和       - 華康麗和       - 華康麗和 | 檔案大小<br>8.1 MB<br>4.3 MB<br>4.7 MB<br>6.6 MB<br>6.6 MB<br>6.6 MB | KBBt<br>Version 3.00<br>Version 3.00<br>Version 3.00<br>Version 3.00<br>Version 3.00 | <ul> <li>記事契担更多填紛的字型故事・</li> <li>字型名解</li> <li></li></ul> |

③點選「可更新」標籤,顯示可更新的字型列表。

④請勾擇欲更新的字型,確認無誤後,點選畫面右下方的「更新」按鈕。

| ■ 華康寶藏-専業版                                                                                                    |                                                                                                    |                                                                                                    |                                                                                                    |
|----------------------------------------------------------------------------------------------------|----------------------------------------------------------------------------------------------------|----------------------------------------------------------------------------------------------------|----------------------------------------------------------------------------------------------------|
| 可安装 可更新 (5)<br>匯出清單                                                                                                    | 可移除                                                                                                    |                                                                                                    | 華康寶藏 專業版                                                                                                    |
| 字型種類<br>OpenType 繁體 HK 〜                                                                                                    | ☑全選                                                                                                    | 搜尋:                                                                                                    | ☆ ゆう 羊                                                                                                    |
| 分報           □ 全部           - 新学型           - 小茶字型(糸列)           - 儒子響糸列)           - 儒子響糸列           - 個世常意为           - 田田風糸列           - POF糸列           - 町高電糸列           - 「雪田園魚利           - 「本田園園糸列           - 現代中國園糸列 | 学业总结         基礎報告           S         基礎報告           S         基礎報告           S         基礎報告           S         基礎報告           S         基礎報告           S         基礎報告 | RB:RC/H)         KRB:R           8.1 MB/         Version 3.00           4.3 MB         Version 3.00           4.7 MB         Version 3.00           6.6 MB         Version 3.00           6.6 MB         Version 3.00 | 大子之美           1         新業登録更多篇約的字型故事・           学校名称         新業業業業           特徴展知県         特徴展知県           特徴展知県         特徴展知県           特徴展知県         特徴展出           特徴展出         特徴展出           特徴展出         特徴展出           特徴展出         特徴展出 |
|                                                                                                    | <                                                                                                    | >                                                                                                    | 磁線大小:151.0 G8<br>日道取 5 檔案 + 共 30.375 MB                                                                                                    |

※想取消字型更新的勾選時,再點選一次方格即可。

※想取消所有字型更新的勾選時,請點選畫面右下方的「全部清除」,則可取消勾選。

#### ⑤随即開始進行字型更新。

| · 華康寶藏-專業版               |                                                                                                    |                                                                                                    | >                                                                 |
|--------------------------|----------------------------------------------------------------------------------------------------|----------------------------------------------------------------------------------------------------|-------------------------------------------------------------------|
| 可安裝 可更新 (5)<br>匯出清單      | 可移除                                                                                                    |                                                                                                    | 華康寶藏 專業版                                                          |
| 字型種類<br>OpenType 繁體 HK ~ | ☑全選                                                                                                    | 描叠:                                                                                                    | <sup>薬歳料個</sup>                                                   |
|                          | 字型名範       学型名範       単康健年末       単康健集累       > 単康難生累       > 単康難生累       > 単康難生累       > 単康難生累       > 単康難生累       > 単康難生累       > 単康難生累       > 単康難生累       > 単康難生累       > 単康難生累       > 単康難生累       > 単康難生素       > ●       > ●       > ●       > ●       > ●       > ●       > ●       > ●       > ●       > ●       > ●       > ●       > ●       > ●       > ●       > ●       > ●       > ●       > ●       > ●       > ●       > ●       > ●       > ●       > ●       > ●       > ●       > ●       > ●       > ●       > ●       > ●       > ●       > ●       > ●       > ●       > ●       > ●       > ●       > ●       > ●       > ●       > ●       > ●       > ●       > ● <tr< td=""><td><ul> <li>編集大小 KR設た</li> <li>8.1 MB Version 3.00</li> <li>4.3 MB Version 3.00</li> <li>4.7 MB Version 3.00</li> <li>6.6 MB Version 3.00</li> <li>6.6 MB Version 3.00</li> </ul></td><td><b>女子之夭夭</b><br/>中 私目 5月10日 5月4日 5月4日 5月4日 5月4日 5月4日 5月4日 5月4日 5月4</td></tr<> | <ul> <li>編集大小 KR設た</li> <li>8.1 MB Version 3.00</li> <li>4.3 MB Version 3.00</li> <li>4.7 MB Version 3.00</li> <li>6.6 MB Version 3.00</li> <li>6.6 MB Version 3.00</li> </ul> | <b>女子之夭夭</b><br>中 私目 5月10日 5月4日 5月4日 5月4日 5月4日 5月4日 5月4日 5月4日 5月4 |
|                          | <                                                                                                    | >                                                                                                    | 取消全部清除                                                            |

⑥字型更新後,會跳出確認對話框,請點選「確定」。

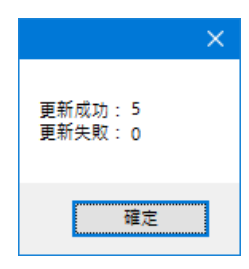

⑦字型列表隨即移除已更新的字型。

⑧關閉字型安裝程式畫面,此時會回到安裝程式主選單,請點選「離開安裝程式」, 出現如下的確認對話框,請點選「確定」。

| 華康寶藏       | $\times$ |
|------------|----------|
| 是否要離開安裝程式? |          |
| 確定取消       |          |

# Macintosh 系統篇

1. 安裝流程

2.移除流程

3. 線上更新

## 1. 安裝流程

1 注意

如果是從官網直接購買華康寶藏者,請直接跳至 1-1 的第④步驟。

#### 1)注意

執行安裝時,建議以具有「系統管理者」權限的帳號來進行。

#### 1-1 首次設定華康寶藏密碼及開通契約

①在網路連線下,進入華康字型官網 (http://www.dynacw.com.hk) 右上方的「會員登入」。

| 會員登入                |                       |                  |  |
|---------------------|-----------------------|------------------|--|
| 華康字型 / <b>會員登</b> 入 |                       |                  |  |
| 客戶ID(Email)<br>密碼   | (三紀密碼/首次設定華康寶<br>加入會員 | <u>蒙密碼</u><br>登人 |  |

點選下方的「忘記密碼 / 首次設定華康寶藏密碼」後,輸入會員登入時所使用的 E-Mail,待審核後會發送一封郵件給您,內有登入密碼,使用該密碼即可進行登入。

②完成後,會跳出下列訊息,點選「即刻前往」。

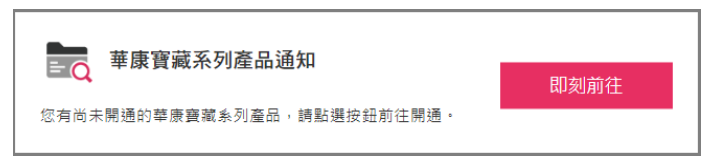

③隨即至「華康寶藏系列產品購買紀錄」畫面,會看到契約未開通的狀態,點選下 方的「開通契約」。

| 1 | 華康字型 /   | 會員專區 / 華廣]                        | 實藏系列產品購 | 買記錄  |      |             |           |
|---|----------|-----------------------------------|---------|------|------|-------------|-----------|
|   | 授        | 下載<br>權內容變更申請 <sup>。</sup>        | 書       |      |      |             |           |
|   | ā        | 雨品名稱                              | 授權台數    | 授權資訊 | 授權期間 | 狀態          | 授權證<br>明書 |
|   | WRRM new | 華康寶藏 專<br>業版 1年授<br>權 10台<br>~19台 | 19台     |      |      | 未開通<br>開通契約 |           |

④契約開通後,系統會顯示授權資訊及授權期間等。

此時請於「線上安裝程式下載」,選擇您所使用的系統環境,再點選該「安裝程式」 按鈕以下載程式。

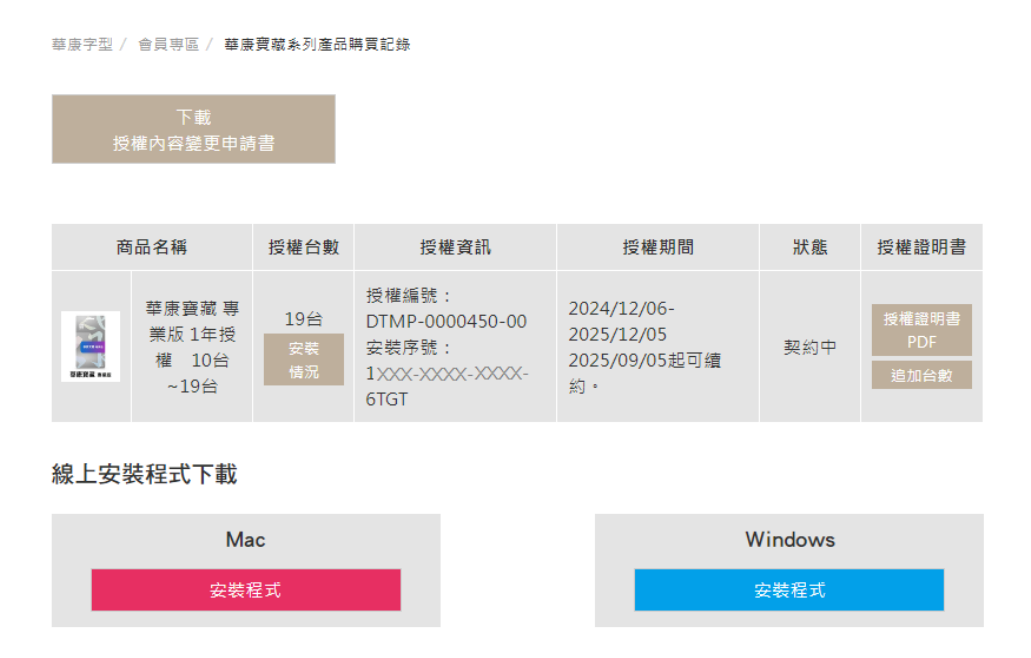

#### 1 注意

以下的安裝方式是以在 macOS 13.3 作業系統下,安裝『華康寶藏專業版』為例,依客戶使用的作業系統及安裝『華康寶藏』版本的不同而有些許安裝畫面的差異,敬請客戶注意。

#### 1-2 程式安裝及序號認證

①在網路連線下,點擊下載的程式安裝檔「DTinstaller\_macOS.zip」二次,系統自動 解壓縮,執行解壓縮後資料夾內的「Install.app」。

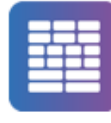

install

②程式將自動安裝於系統下。

③安裝完成後,桌面上產生「DynaFont Treasure FontInstaller」捷徑,程式亦同時開 啟線上安裝程式主選單。

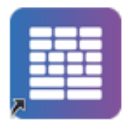

DynaFont Treasure FontInstaller

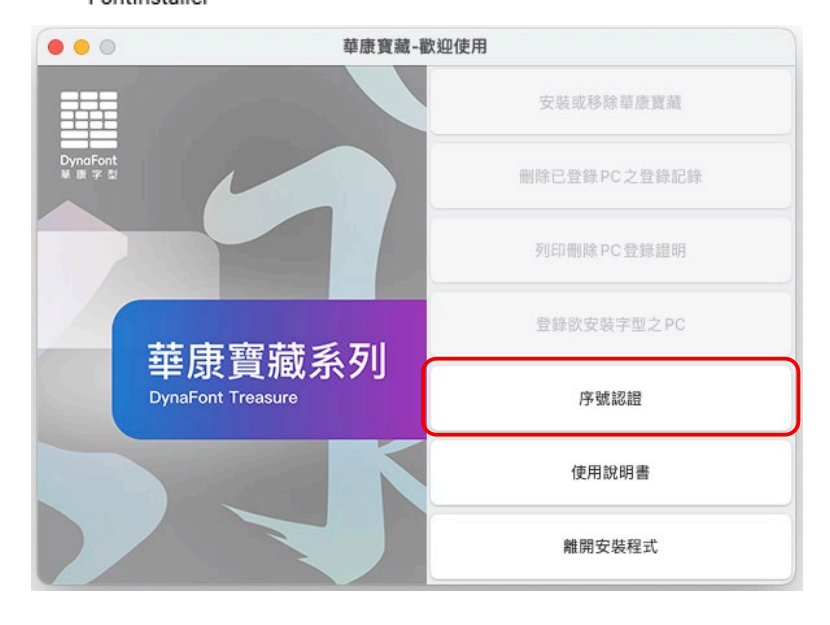

④點選「序號認證」,顯示序號認證對話框,請輸入16碼安裝序號,輸入完後點選「確定」。

| 请輸入序號後,打 | 安卜「確定」。 |   |    |
|----------|---------|---|----|
| -        | -       | - |    |
|          | 確定      |   | 取消 |

#### 1 注意

第二次以後於同一電腦執行「安裝或移除華康寶藏」時,程式將不再跳出「序 號認證」對話框。

⑤程式開始進行序號認證。

| \$號認證中,根據網路狀態不同,這可能需要一些時間。誹 | 青稍候   |
|-----------------------------|-------|
|                             |       |
|                             |       |
|                             | HT SH |
|                             | 耳(1)月 |

⑥認證完成後,回到安裝程式主選單,此時已可點選「登錄欲安裝字型之 PC」。

#### 1-3 登錄欲安裝字型之 PC

「登錄欲安裝字型之 PC」是將欲安裝字型的電腦註冊至本公司的專屬伺服器上。如 未做此步驟,則無法繼續安裝字型。如同一台電腦已執行過登錄手續,則之後在安 裝字型時,無需再次進行此流程。

①點選「登錄欲安裝字型之PC」。

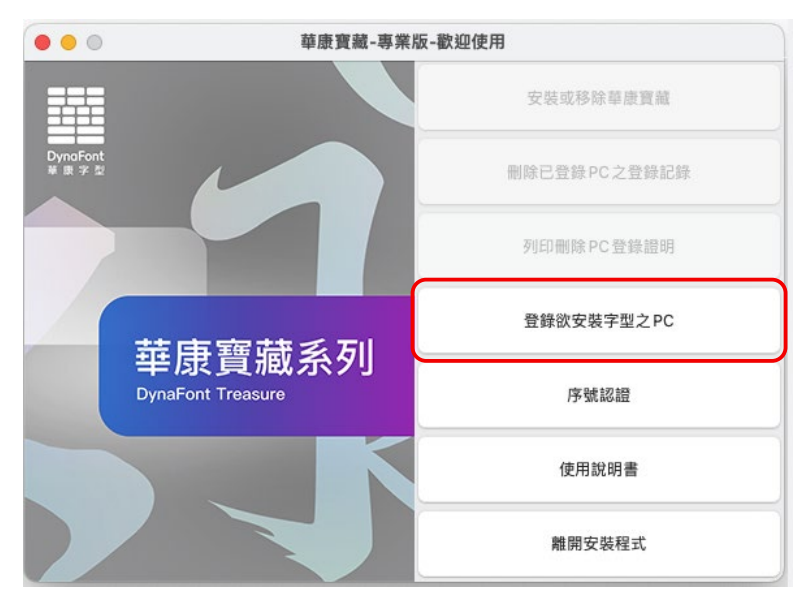

②程式隨即開始登錄欲安裝字型之 PC,完成登錄後,回到安裝程式主選單,此時已可點選「安裝或移除華康寶藏」。

#### 1-4 安裝字型

①點選「安裝或移除華康寶藏」。

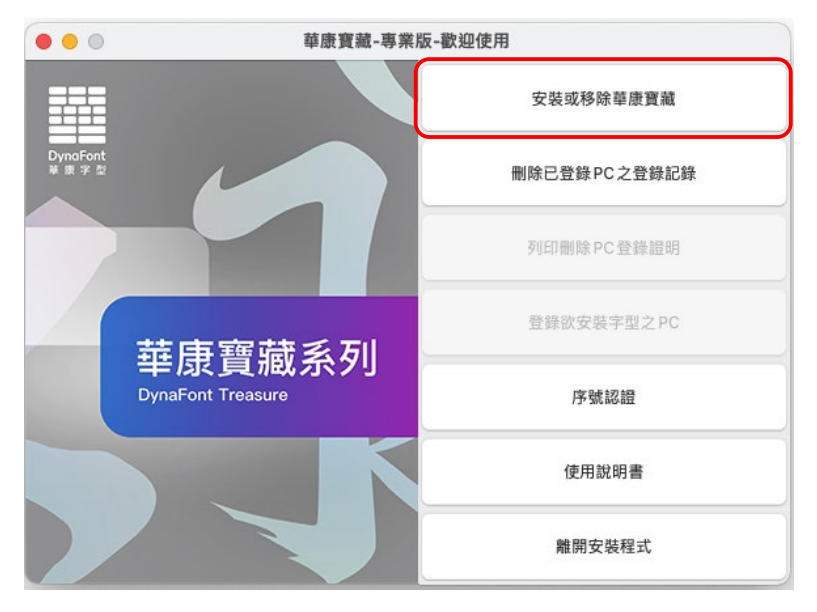

②跳出「使用授權書」視窗,請仔細閱讀,同意後點選「同意」。

| 000 | 使用授權書                                                                                                    |   |
|-----|----------------------------------------------------------------------------------------------------|---|
|     | <b>華康寶藏【專業版】使用授權書</b><br>本華康寶藏【專業版】使用授權書(以下稱「授權書」)係一份貴客戶(個<br>人或單一法人團體)與華康科技(香港)有限公司(以下稱「本公司」)間所合法<br>成立之協議。華康寶藏【專業版】(以下簡稱「本軟體」)包括本套裝軟體中<br>的電職程式 (Program),字型驅動程式(Font Driver)及字型(慨)(Font<br>Data),與日後由本公司所提供之任何更新程式均屬之。本軟體一經貴客戶<br>安裝、複製、下載、存取或其它方式使用,即表示貴客戶完全了解並同意接<br>受本授權書所有條款之規定。若貴客戶不同意本授權書之條款,則請勿安裝 |   |
|     | 【定義】                                                                                                    |   |
|     | < 授權證明書>:<br>意指安裝本軟體並且同意本授權書時所產生之授權證明書。<br>< 附屬文件>:<br>意指本軟體所提供之所有印刷品資料及電子文件或電子檔,或日後由本公司<br>提供之件何使用本軟體的印刷品資料及電子文件或電子檔。。                                                                                                    |   |
|     | 第1條 使用條件<br>1.貴客戶可依據本授權書將本軟體安裝於電腦等記憶媒體內,按授權證明書<br>所允許的電腦台數的數量上限進行安裝。<br>2.貴客戶可於授權證明書所介許之授權期間,依據太授權書所規定之授權範                                                                                                    |   |
|     | 不同意                                                                                                    | ) |

### 1 注意

第二次以後於同一電腦進行安裝字型時,將不再跳出「使用授權書」視窗。

| ③稍(  | <b>侯數秒鐘後</b> ,                          | 開啟字型安裝程書                    | <b>式</b> 。         |                                                                         |     |
|------|-----------------------------------------|-----------------------------|--------------------|-------------------------------------------------------------------------|-----|
|      | A B<br>I I                              | C E<br>I I                  | G<br>I             |                                                                         |     |
|      |                                         | 華康寶藏-專邦                     | 美版                 |                                                                         |     |
| -    | 可安裝可更新                                  | 可移除                         |                    | 菇唐寶藏 重業版                                                                |     |
| D —— | ● 医出清單 医入清單                             | ▲ 全選                        | (2) 授尋             | 十次 頁版 守未版                                                               |     |
| C    | 字型種類                                    | 字體名稱                        | 檔案 版號              | 華康金剛黑 HK17 Bold                                                         |     |
| I —  | -• OpenType 紫體 HK 📀                     | 臣 華康金剛黑 HK17 Bold           | 4.82M Version 1.01 | → (立立) 立 (立立) (立立) (立つ) (立つ) (立つ) (つ) (つ) (つ) (つ) (つ) (つ) (つ) (つ) (つ) ( | — н |
|      | 分類                                      | 臣 華康金剛黑 HK17 Extrabold      | 4.87M Version 1.01 | ~1~~                                                                    |     |
|      | 2.7 XH                                  | 臣 華康金剛黑 HK17 Ultrabold      | 4.91M Version 1.01 | F. 點聲發掘更多繽紛的字型故事 >                                                      |     |
|      | ~ 王部                                    | □ □ 華康金剛黑 HK17 Black        | 4.93M Version 1.01 |                                                                         |     |
|      | 加ナ空                                     | □ □ 華康金剛黑 HK17 Extrablack   | 4.95M Version 1.01 | 字體名稱                                                                    |     |
|      | 磁本于呈示70<br>                             | □ III 華康金剛黒 HK17 Ultrablack | 4.95M Version 1.01 |                                                                         |     |
|      | () 一一一一一一一一一一一一一一一一一一一一一一一一一一一一一一一一一一一一 | □ III 華康金剛黒 HK17 Ultralight | 4.94M Version 1.01 |                                                                         |     |
|      | 自/A温示力<br>個性空體系列                        | □ Liii 華康金剛黒 HK17 Thin      | 4.91M Version 1.01 |                                                                         |     |
|      | 自由圖系列                                   | □ □ 華康玉剛黒 HK17 Light        | 4.8/M Version 1.01 |                                                                         |     |
|      | POP 系列                                  | □ □ 甲原亚闸羔 HK17 Regular      | 4.84M Version 1.01 |                                                                         |     |
|      | 時尚復古系列                                  | □ □ 華康立明羔 HK17 Medium       | 4.79M Version 1.01 |                                                                         |     |
|      | 手寫風系列                                   | □ □ 華康亚剛素 HK17 Settibold    | 4.77M Version 1.01 |                                                                         |     |
|      | 古中國風系列                                  | DEKingGothicC90HK17 Thin    | 4.87M Version 1.00 |                                                                         |     |
|      | 現代中國風系列                                 | DEKingGothicC90HK17 Light   | 4.83M Version 1.00 |                                                                         |     |
|      |                                         | DFKingGothicC90HK17 Reg     | 4.79M Version 1.00 |                                                                         |     |
|      |                                         | DFKingGothicC90HK17 Me      | 4.75M Version 1.00 |                                                                         |     |
|      |                                         | DFKingGothicC90HK17 Se      | 4.73M Version 1.00 |                                                                         |     |
|      |                                         | DFKingGothicC85HK17 Ultr    | 4.88M Version 1.00 |                                                                         |     |
|      |                                         | DFKingGothicC85HK17 Thin    | 4.85M Version 1.00 |                                                                         |     |
|      |                                         | DFKingGothicC85HK17 Light   | 4.81M Version 1.00 |                                                                         |     |
|      |                                         | DFKingGothicC85HK17 Reg     | 4.77M Version 1.00 |                                                                         |     |
|      |                                         | DFKingGothicC85HK17 Me      | 4.72M Version 1.00 |                                                                         |     |
|      |                                         | DFKingGothicC85HK17 Se      | 4.71M Version 1.00 | 已選取 0 檔案,共0.00M/42.24G可用                                                |     |
|      |                                         |                             |                    | 安裝 全部清除                                                                 |     |
|      |                                         |                             |                    |                                                                         |     |

- A[可安裝字型]標籤
- B[可更新字型]標籤
- C[可移除字型]標籤
- D[匯出字型清單]按鈕
- E [ 匯入字型清單 ] 按鈕
- F 字型種類的選擇
- G 字型檢索
- H 字型範例的預覽
- |[發掘更多繽紛的字型故事]按鈕

◎字型的安裝

可先確認要安裝字型的種類,請點選畫面左上方的「字型種類」下拉式選單,再選擇所需的類別。

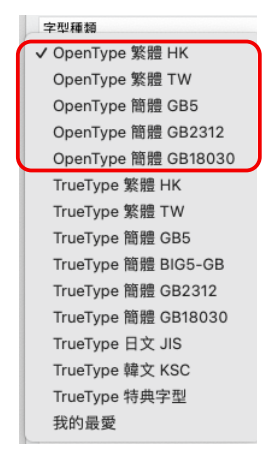

1 注意

上圖所框示的「OpenType」系列字型,只限『華康寶藏專業版』的客戶方能 顯示並使用。 ①在選定好的字型種類中,選擇需要安裝的字型。

| • •           |                                                                                                    |          |                                 | 毕康黄藏-等来版 |                |                            |
|---------------|----------------------------------------------------------------------------------------------------|----------|---------------------------------|----------|----------------|----------------------------|
| 可安裝           | 可更新                                                                                                    | ग        | 多除                              |          |                | <b>荘康寶</b> 藏 東業版           |
| 匯出清單          | 匯入清單                                                                                                    | 2 全球     | l                               | Q 224    | ļ.             | 于冰貝藏 守无极                   |
| 型種類           |                                                                                                    |          | 字體名稱                            | 狀態 檔案    | 版號             | 華康新特黑體 (P)                 |
| rueType 繁體 HK | <ul> <li>Image: Construction of the second second seco</li></ul> |          | 菇序细阳器(D)                        | 21 55    | A Version 5.0( | サウンギ                       |
|               |                                                                                                    | 2        | 華康山田體(P)                        | 11 57    | A Version 5.00 | 义子之天                       |
| 分類            |                                                                                                    | 2        | 華康年時盟(P)<br>華康組明體(P)            | 11.071   | A Version 5.00 |                            |
| 全部            |                                                                                                    | 2        | 華康新特明體(P)                       | 8.741    | Version 3.00   |                            |
| 新字型           |                                                                                                    | - O      | 華康超明體(P)                        | 5.96     | Version 3.00   | cholte de TR               |
| 基本字型系列        |                                                                                                    | ō        | 華康超特明體 (P)                      | 7.421    | Version 3.00   | 子證省稱                       |
| 僵字體系列         |                                                                                                    |          | 華康台明體W3(P)                      | 15.371   | / Version 5.0( | 華康細明體(P)                   |
| 書法體系列         |                                                                                                    |          | 華康台明體W5(P)                      | 12.371   | / Version 5.0( | 華康中明體(P)                   |
| 手寫風系列         |                                                                                                    |          | 華康台明體W7(P)                      | 12.00    | / Version 5.0( | 華康粗明體(P)                   |
| 美工設計系列        |                                                                                                    |          | 華康台明體W9(P)                      | 8.391    | / Version 1.00 | 華康新特明體 (P)                 |
| 變化字型系列        |                                                                                                    |          | 華康台明體W12(P)                     | 5.69     | Version 1.00   | 華康台明體W3(P)                 |
| 圏文字型系列        |                                                                                                    |          | 華康台明體W14(P)                     | 7.10     | / Version 1.00 | 華康台明體W5(P)                 |
| 星座字型系列        |                                                                                                    |          | 華康細黑體 (P)                       | 6.171    | / Version 5.0( | 華康台明體W7(P)                 |
|               |                                                                                                    |          | 華康中黑體(P)                        | 15.31    | / Version 5.0( | 華康台明體W9(P)                 |
|               |                                                                                                    |          | 華康粗黑體 (P)                       | 6.881    | / Version 5.0( | 華康細黑體(P)                   |
|               |                                                                                                    | <b>_</b> | 華康新特黑體 (P)                      | 4.151    | Version 3.00   | 華康中黑體(P)                   |
|               |                                                                                                    |          | 華康超黑體(P)                        | 6.551    | A version 3.0( | 華康粗黑體(P)                   |
|               |                                                                                                    |          | 単康超符黒體(P)                       | 5.781    | A version 3.0( | 華康新特黑體 (P)                 |
|               |                                                                                                    |          | 華康 UD 週 HK W2<br>菇康 UD 回 UKD W2 | 10.391   | version 1.00   |                            |
|               |                                                                                                    |          | 華康 UD 週 HKP W2<br>茲康 UD 圆 UK WA | 10.391   | A Version 1.00 |                            |
|               |                                                                                                    |          |                                 | 10.280   | A Version 1.00 |                            |
|               |                                                                                                    |          | ◎ 康 UD 圖 HKP W4                 | 10.286   | A Version 1.00 |                            |
|               |                                                                                                    |          | 華康 UD 圖 HKP W6                  | 10.171   | A Version 1.00 | 已選取 12 檔案,共133.77M/42.26G可 |
|               |                                                                                                    |          |                                 | 10.171   |                | 安陆 全部清                     |

- ※ 字型安裝程式畫面左下方是字型分類清單,點選「全部」前的「>」符號,可將該字型分類 清單向下展開。
- ※點選單一字型分類,即可顯示此分類中所有字型的列表。點選字型列表上方的「全選」方格, 即可將此分類中所有的字型標上勾選記號,欲取消時,再點選一次方格即可(也可點選畫面 右下方的「全部清除」按鈕)。
- ※ 亦可單一勾選所需字型,想取消時,再點選一次方格即可。所選字型的範例,可在右上方顯 示預覽。
- ※字型安裝程式畫面右方將會顯示欲安裝字型的名稱、可使用硬碟空間及所需硬碟空間。

1 注意

由於使用者的軟硬體配備各不同,若安裝過多字型,可能會導致部分作業 系統執行速度變慢,故請盡量安裝所需的字型即可,並掌控好硬碟的剩餘空 間。

2選擇需要安裝字型完畢後,點選畫面右下方的「安裝」按鈕。

**3**隨即開始進行字型安裝。

|                                                                                                    |      | 華                                                                                                    | 康寶藏-專業版                                                                                                    |                                   |
|----------------------------------------------------------------------------------------------------|------|----------------------------------------------------------------------------------------------------|----------------------------------------------------------------------------------------------------|-----------------------------------|
| 可安裝                                                                                                    | 可更新  | 可移除                                                                                                    |                                                                                                    | 装店 察选 主要呢                         |
| 医出清單                                                                                                    | 匯入清單 | □ 全選                                                                                                    | Q. 搜尋                                                                                                    | 半尿 貫 識 專 羔 版                      |
| 字型種類                                                                                                    |      | 字體名稱                                                                                                    | 狀態 檔案 版號                                                                                                    | 華康新特黑體 (P)                        |
| Truetype 繁麗 H           分類           >全部           新字型           基本字型系列<br>留字電系列<br>留文書風系列<br>具工設計系列<br>設立で型系列<br>显成字型系列<br>显成字型系列 | K C  | <ul> <li>              華康細明體(P)             華康細明體(P)             華康和明體(P)             華康和明體(P)             華康新時期體(P)             華康新時期體(P)             華康新時期體(P)             華康台明體W3(P)             華康台明體W3(P)             華康台明體W7(P)             華康台明體W7(P)             華康山田園一村KW4(P)             華康田国農(P)             華康山田園HKW2             華康山田園HKW2             華康山田園HKW2             華康山田園HKW4             華康田田園HKW4              華康田田園HKW4       </li> </ul> | 21.55M Version 5.0(<br>11.57M Version 5.0(<br>11.57M Version 5.0(<br>5.76M Version 3.0(<br>7.42M Version 3.0(<br>7.42M Version 5.0(<br>12.37M Version 5.0(<br>12.37M Version 5.0(<br>7.10M Version 1.0(<br>7.10M Version 1.0(<br>7.10M Version 1.0(<br>6.17M Version 5.0(<br>15.37M Version 5.0(<br>4.15M Version 5.0(<br>6.55M Version 5.0(<br>6.55M Version 5.0(<br>6.55M Version 3.0(<br>5.76M Version 3.0(<br>5.76M Version 3.0(<br>5.76M Version 3.0(<br>5.76M Version 3.0(<br>5.76M Version 3.0(<br>5.76M Version 3.0(<br>5.76M Version 3.0(<br>5.76M Version 3.0(<br>5.76M Version 3.0(<br>5.76M Version 3.0(<br>5.76M Version 3.0(<br>5.76M Version 1.0(<br>10.28M Version 1.0( | 文字之美<br>                          |
|                                                                                                    |      | □                                                                                                    | 10.17M Version 1.00<br>10.17M Version 1.00                                                                                                    | 已選取 12 檔案,共133.77M/42.26G可用<br>取当 |

❹安裝完畢後,會跳出確認對話框,請點選「好」。

| 安裝成功總計: 12<br>安裝失敗(取消)總計: 0 |  |
|-----------------------------|--|
| 好                           |  |

⑤關閉字型安裝程式畫面,此時會回到安裝程式主選單,請點選「離開安裝程式」。

#### ◎加入我的最愛

使用「我的最愛」功能,方便使用者將常用與喜歡的字型,加入「我的最愛」清單中, 當下回要使用時,可以直接從「我的最愛」清單中選擇,省去搜尋的時間和麻煩。 ①點選字型安裝程式左上方的「字型種類」下拉式選單,再選擇「我的最愛」。 ②字型安裝程式畫面的左側隨即顯示「我的最愛 1」。

|       |         | 華康寶藏-專業                                                                                                    | 版                  |                          |
|-------|---------|----------------------------------------------------------------------------------------------------|--------------------|--------------------------|
| 可安裝   | 可更新     | 可移除                                                                                                    |                    | 共序 索达 大小小                |
| 匯出清單  | 匯入清單    | 全選                                                                                                    | Q 搜尋               | 半成 貫 臧 專 莱 版             |
| 字型種類  |         | 字體名稱 狀態                                                                                                    | 檔案 版號              | 華康細明體 (P)                |
| 我的最愛  | <b></b> | □ □ 華康金剛里 HK17 Bold                                                                                                    | 4.82M Version 1.01 | サウウ羊                     |
|       |         | □ □ 華康金剛黑 HK17 Extrabold                                                                                                    | 4.87M Version 1.01 | 又于人大                     |
| 分類    |         | □ □ 華康金剛黑 HK17 Ultrabold                                                                                                    | 4.91M Version 1.01 |                          |
| ~ 全部  |         | 董康金剛馬 HK17 Black                                                                                                    | 4.93M Version 1.01 |                          |
| 我的最愛1 |         | □ □ 華康金剛黑 HK17 Extrablack                                                                                                    | 4.95M Version 1.01 | 1000 00 00 000           |
| +     |         | 華康金剛黒 HK17 Ultrablack                                                                                                    | 4.95M Version 1.01 | 子體名稱                     |
|       |         | □ □ 華康金剛黑 HK17 Ultralight                                                                                                    | 4.94M Version 1.01 |                          |
|       |         | □ 節 華康金剛黒 HK17 Thin     □     □     □     □     □     □     □     □     □     □     □     □     □     □     □     □     □     □     □     □     □     □     □     □     □     □     □     □     □     □     □     □     □     □     □     □     □     □     □     □     □     □     □     □     □     □     □     □     □     □     □     □     □     □     □     □     □     □     □     □     □     □     □     □     □     □     □     □     □     □     □     □     □     □     □     □     □     □     □     □     □     □     □     □     □     □     □     □     □     □     □     □     □     □     □     □     □     □     □     □     □     □     □     □     □     □     □     □     □     □     □     □     □     □     □     □     □     □     □     □     □     □     □     □     □     □     □     □     □     □     □     □     □     □     □     □     □     □     □     □     □     □     □     □     □     □     □     □     □     □     □     □     □     □     □     □     □     □     □     □     □     □     □     □     □     □     □     □     □     □     □     □     □     □     □     □     □     □     □     □     □     □     □     □     □     □     □     □     □     □     □     □     □     □     □     □     □     □     □     □     □     □     □     □     □     □     □     □     □     □     □     □     □     □     □     □     □     □     □     □     □     □     □     □     □     □     □     □     □     □     □     □     □     □     □     □     □     □     □     □     □     □     □     □     □     □     □     □     □     □     □     □     □     □     □     □     □     □     □     □     □     □     □     □     □     □     □     □     □     □     □     □     □     □     □     □     □     □     □     □     □     □     □     □     □     □     □     □     □     □     □     □     □     □     □     □     □     □     □     □     □     □     □     □     □     □     □     □     □     □     □     □     □     □     □     □     □     □     □     □     □     □     □     □     □     □     □     □     □     □     □     □     □     □     □     □ | 4.91M Version 1.01 |                          |
|       |         |                                                                                                    | 4.87M Version 1.01 |                          |
|       |         | <ul> <li></li></ul>                                                                                                    | 4.84M Version 1.01 |                          |
|       |         | 華康金剛黑 HK17 Medium                                                                                                    | 4.79M Version 1.01 |                          |
|       |         | 節 華康金剛黒 HK17 Semibold                                                                                                    | 4.77M Version 1.01 |                          |
|       |         | DFKingGothicC90HK17 Ultr                                                                                                    | 4.90M Version 1.00 |                          |
|       |         | DFKingGothicC90HK17 Thin                                                                                                    | 4.87M Version 1.00 |                          |
|       |         | DFKingGothicC90HK17 Light                                                                                                    | 4.83M Version 1.00 |                          |
|       |         | DFKingGothicC90HK17 Reg                                                                                                    | 4.79M Version 1.00 |                          |
|       |         | DFKingGothicC90HK17 Me                                                                                                    | 4.75M Version 1.00 |                          |
|       |         | DFKingGothicC90HK17 Se                                                                                                    | 4.73M Version 1.00 |                          |
|       |         | DFKingGothicC85HK17 Ultr                                                                                                    | 4.88M Version 1.00 |                          |
|       |         | DFKingGothicC85HK17 Thin                                                                                                    | 4.85M Version 1.00 |                          |
|       |         | DFKingGothicC85HK17 Light                                                                                                    | 4.81M Version 1.00 |                          |
|       |         | DFKingGothicC85HK17 Reg                                                                                                    | 4.77M Version 1.00 |                          |
|       |         | DFKingGothicC85HK17 Me                                                                                                    | 4.72M Version 1.00 |                          |
|       |         | DFKingGothicC85HK17 Se                                                                                                    | 4.71M Version 1.00 | 已遁取 0 檔案,共0.00M/42.14G可用 |
|       |         |                                                                                                    |                    | 安裝 全部清除                  |

※ 點選「我的最愛 1」,再按滑鼠一下,便可更改名稱。

※ 點選「我的最愛 1」下方的「+」符號,可新增「我的最愛」檔案夾。

- ※ 欲刪除新增的「我的最愛」檔案夾,按滑鼠右鍵,再選擇「刪除」,隨即跳出確認刪除的訊息, 點選「是」,即可完成刪除。
- ③在展開的字型清單中,點選喜歡的字型名稱後按滑鼠右鍵,跳出右鍵選單,再選擇「加入我的最愛」→「我的最愛」」,所選的字型隨即加入「我的最愛1」,清單中。

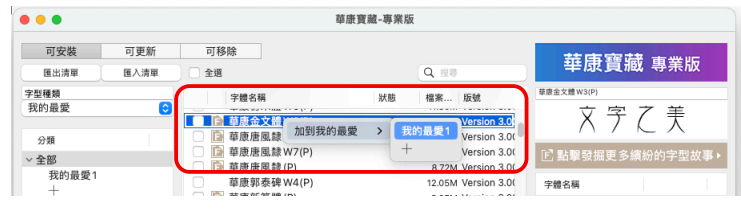

- ※ 欲連續選取字型時,可按住 Shift 鍵後,再一一點選所需的字型名稱,以加入「我的最愛 1」 清單中。
- ※ 欲刪除已加入「我的最愛 1」清單中的字型,點選該字型後按滑鼠右鍵,再選擇「從我的最 愛 1 移除」,隨即可刪除。

④可點選「我的最愛 1」,確認已加入「我的最愛 1」的字型清單。

| • • • |         | 華民              | 责寶藏-專業版              |                          |
|-------|---------|-----------------|----------------------|--------------------------|
| 可安裝   | 可更新     | 可移除             | 0                    | 華康寶藏 專業版                 |
| 國出演單  | 進入清單    | 至選              | 2、漢章                 |                          |
| 字型種類  |         | 字體名稱            | 狀態 檔案 版號             | 華康紙明體(P)                 |
| 我的最愛  | <b></b> | 蓖康細明體(P)        | 21.55M Version 5.000 | サウウ羊                     |
|       |         | 董康中明體(P)        | 11.57M Version 5.000 | 又于人大                     |
| 分類    |         | 華康粗明體(P)        | 11.26M Version 5.000 |                          |
| ~ 全部  |         | 華康新特明體(P)       | 8.74M Version 3.00   | []]]. 「點擊發掘更多顏紛的字型故事▶    |
| 我的最愛1 |         | 華康超明體 (P)       | 5.96M Version 3.00   | 李融久四                     |
| +     |         | 華康超特明體 (P)      | 7.42M Version 3.00   | 于题句佛                     |
|       |         | 董康金文體W3(P)      | 7.31M Version 3.00   |                          |
|       |         |                 | 8.85M Version 3.00   |                          |
|       |         | 🗌 🗈 華康唐風隸 W7(P) | 8.83M Version 3.00   |                          |
|       |         | 董康玉刻仿宋 HKP W2   | 9.88M Version 1.002  |                          |
|       |         | 董康玉刻仿宋 HKP W4   | 9.85M Version 1.002  |                          |
|       |         | 華康玉刻仿宋 HKP W6   | 9.78M Version 1.002  |                          |
|       |         | 🗌 🔝 華康墨字體 (P)   | 9.69M Version 3.00   |                          |
|       |         | 🗌 🔝 華康浪漫雪 W9(P) | 4.45M Version 1.000  |                          |
|       |         | 華康浪漫風W7(P)      | 6.43M Version 1.000  |                          |
|       |         | 華康歐風花體 HKP W5   | 6.48M Version 1.000  |                          |
|       |         |                 | 8.67M Version 1.000  |                          |
|       |         |                 |                      |                          |
|       |         |                 |                      |                          |
|       |         |                 |                      |                          |
|       |         |                 |                      |                          |
|       |         |                 |                      |                          |
|       |         |                 |                      | 已選取 0 檔案,共0,00M/44,18G可用 |
|       |         |                 |                      | 安胜 全部清除                  |
|       |         |                 |                      | 王子子子                     |

#### ◎字型清單的匯出與匯入

當遇到下列情況時,建議使用本產品的字型清單的匯出與匯入功能,以節省您寶貴的時間。

1. 欲更換電腦而另行使用本產品時

2. 同一使用授權之下,欲使多台電腦安裝相同字型時

3. 想匯入「我的最愛」的字型清單時

#### ▶字型清單的匯出

①點選字型安裝程式左上方的「匯出清單」按鈕。

2跳出如下的視窗。

|   | 版-FontList | 華康賀臧-專 | 儲存為: |
|---|------------|--------|------|
|   |            |        | 標籤:  |
| • |            | 📄 文件   | 位置:  |
| 1 | 取消         |        |      |

③設定好檔案名稱、標籤、儲存位置後,按「儲存」鈕。

④完畢後,會跳出確認對話框,請點選「好」。

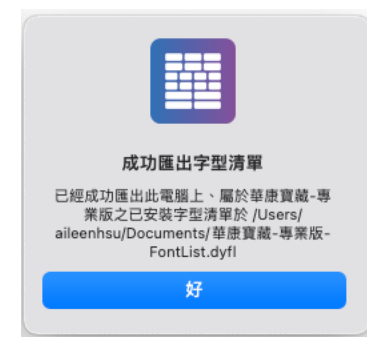

**5** 匯出的字型清單會儲存於指定位置。

| 6                          |
|----------------------------|
|                            |
| 華康寶藏-專業版-<br>FontList.dyfl |

接著,請依下列字型清單匯入的步驟,將字型清單轉匯入其它電腦中。

▶字型清單的匯入

①點選字型安裝程式左上方的「匯入清單」按鈕。

2 随即跳出如下的視窗。

| <ul> <li>書好項目</li> <li>④ 最近項目</li> </ul> | $\langle \rangle \equiv \mathbf{v}$ | ◎ 文件                         | Q 搜尋     |     |
|------------------------------------------|-------------------------------------|------------------------------|----------|-----|
| A 應用程式                                   | 名稱                                  | ~ 修改日期                       | 大小       | 種類  |
| □ 桌面                                     | 華康寶藏-專業版                            | i-FontList.dyfl   今天 下午 2:01 | 928 byte | 文件  |
| ▶ 文件                                     | > 📩 Adobe                           | 2021/10/6 下午3                | 3:44     | 檔案夾 |
| ④ 下載項目                                   |                                     |                              |          |     |
| Creative Clou                            |                                     |                              | 取消       | 打開  |

**③**選擇匯出的字型清單後,按「打開」鈕。

④跳出如下的視窗,依需求點選欲匯入的項目(已安裝字型清單或我的最愛)後, 請點選「好」。

| 請選擇欲匯入的項目:    |
|---------------|
| 清單名稱(已安裝字型清單) |
| 字型清單[共10套字型]  |
|               |
| 清單名稱(我的最愛)    |
| 我的最愛1[共17套字型] |
| 取消好           |

**⑤**完畢後,會跳出確認對話框,請點選「好」。

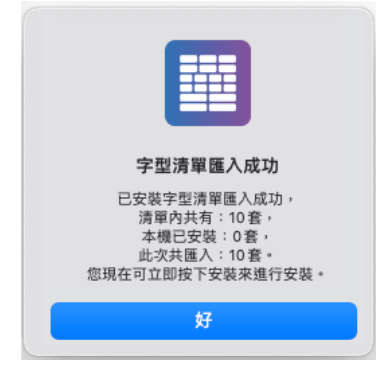

⑥隨即如下圖所示,字型已自動標上勾選記號。

| •           |      |                         | 韓                       | 藤寶藏-專業版 |           |            |                               |              |
|-------------|------|-------------------------|-------------------------|---------|-----------|------------|-------------------------------|--------------|
| 可安裝         | 可更新  | 可移除                     |                         |         |           |            | 共由家は                          |              |
| 匯出清單        | 医入清單 | □ 全選                    |                         |         | Q.搜尋      |            | <b>半</b> 尿 貫 潤                | 、專羔版         |
| P型種類        |      | 字體名種                    | 1                       | 狀態      | 標案 历      | 88         | 華康金剛黑 HK17 Bold               |              |
| TrueType 繁體 | нк 😒 |                         | ·                       | NPG BA  |           | ani        |                               | <u>∽ *</u>   |
|             |      | ● 準度出す                  | - 归證(P)                 |         | 21.55M Ve | rsion 5.00 | (メディ                          | と夫           |
| 分類          |      | ● 単成甲目<br>単成甲目<br>第第第四目 | - 归證(P)                 |         | 11.57M Ve | rsion 5.00 |                               |              |
| 全部          |      | 華原祖     華原祖             | 明短(P)<br>法叩論(D)         |         | 11.26M Ve | rsion 5.00 | E 點擊發掘更多線                     | 紛的字型故事       |
| 新字型         |      | 単成新3                    | 17月11월 (P)<br>12월 (D)   |         | 8.74M Ve  | rsion 3.00 |                               |              |
| 基本字型系       | 列    | 華旗超早<br>英康初期            | 対理(F)<br>法ロロ第 (D)       |         | 5.96M Ve  | rsion 3.00 | 字體名稱                          |              |
| 僵字體系列       |      | ✓ 単成型?                  | 17月7日 (ピ)               |         | 7.42M Ve  | rsion 3.00 | 華康超特明體(P)                     |              |
| 書法體系列       |      | ✓ 平康百日 ✓ 本康五日           | 円用量 ¥¥3(P)              |         | 10.37M Ve | rsion 5.00 | 華康台明體W3(P)                    |              |
| 個性字體系       | 列    | ✓ 単成口<br>一 前面ム          | 円用量 ¥¥ 5(P)             |         | 12.37M Ve | rsion 5.00 | 華康台明體W5(P)                    |              |
| 自由風系列       |      | ✓ 甲康百日 ✓ 市康百日           | 円用 W/O(P)               |         | 0.20M Ve  | raion 1.00 | 華康台明體W7(P)                    |              |
| POP系列       |      | ✓ 単成口<br>一 前面ム目         | 円用=₩/12(P)              |         | 5.0M Ve   | rsion 1.00 | 華康台明體W9(P)                    |              |
| 時尚復古系       | 列    | ✓ 単成口<br>一              | - 17月豆 ₩ 12(F)          |         | 7.10M Vo  | rsion 1.00 | 華康白明禮(W3(I))<br>華康台明體(W12(D)) |              |
| 手寫風系列       |      | ✓ 単成日<br>前庫細!           | 初度 ₩ 1++(F)<br>図 8曲 (D) |         | 6.17M Ve  | rsion E O( | 華廠台防證W12(F)<br>茲庫公明體W11/(D)   |              |
| 古中國風系       | 列    | ○ 華原間?                  | ☆川泉(F)<br>図 8曲(D)       |         | 15 21M Vo | rcion 5.0( | 単成口的温₩14(F) 苗康山の回山KW2         |              |
| 現代中國風       | 系列   | ○ 華康中?                  | ☆川泉(F)<br>翌8章(D)        |         | 6 00M Vo  | rcion 5.0( | 華康UD園HK WZ                    |              |
|             |      | □ \$P\$0.007            | ☆//2(F)<br>法型時(D)       |         | 4.1EM Vo  | reion 2.0( | 華康 UD 圓 HK W4                 |              |
|             |      | ○ 申版 m1<br>董康招!         | 緊體(P)                   |         | 6.55M Ve  | rsion 3.00 | 平康 UD 國 HKP W6                |              |
|             |      | □ 華康超9                  | (P)                     |         | 5.78M Ve  | rsion 3.00 |                               |              |
|             |      | □ 単原回1                  | ) B HK W2               |         | 10.39M Ve | rsion 1.00 |                               |              |
|             |      | → 華康 UE<br>             | BHKP W2                 |         | 10.39M Ve | rsion 1.00 |                               |              |
|             |      | □ 華厳 00                 | M HK W4                 |         | 10.28M Ve | rsion 1.00 |                               |              |
|             |      | □ 華康 UD                 | M HKP W4                |         | 10.28M Ve | rsion 1.00 |                               |              |
|             |      | □ 華康 UD                 | ) 圓 HK W6               |         | 10.17M Ve | rsion 1.00 |                               |              |
|             |      | ✓ 華康 UD                 | B HKP W6                |         | 10.17M Ve | rsion 1.00 | 已選取 10 檔案,共99.1               | .9M/43.94G可用 |
|             |      |                         |                         |         | _         |            | 安裝                            | 全部清除         |

⑦可點選畫面右下方的「安裝」按鈕,直接進行安裝。

#### ◎發掘字型故事

本安裝程式畫面右方可顯示欲安裝字型的範例外,建議也可使用「發掘更多繽紛的 字型故事」按鈕,以進一步了解華康字型的故事。

①在字型安裝程式展開的字型清單中,點選字型名稱前有
書。

②此時,畫面右上方的「發掘更多繽紛的字型故事」按鈕,已可點選。

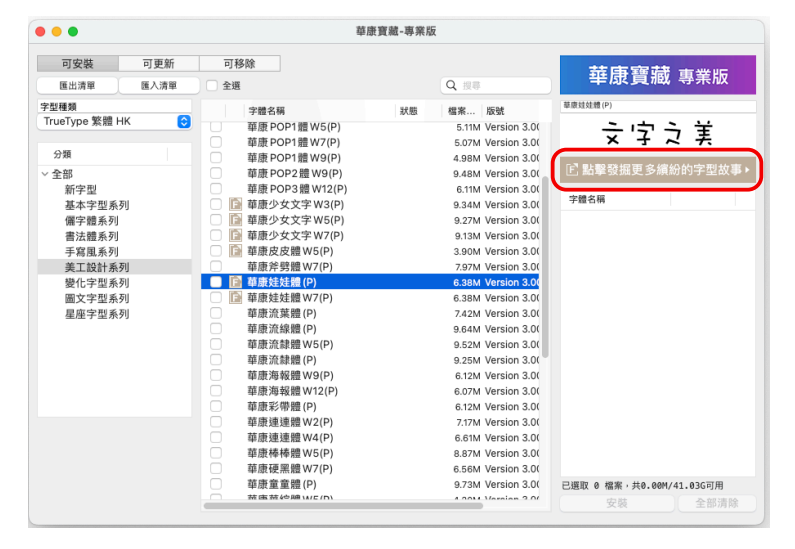

③點選「發掘更多續紛的字型故事」按鈕,隨即開啟介紹該字型故事的網頁。

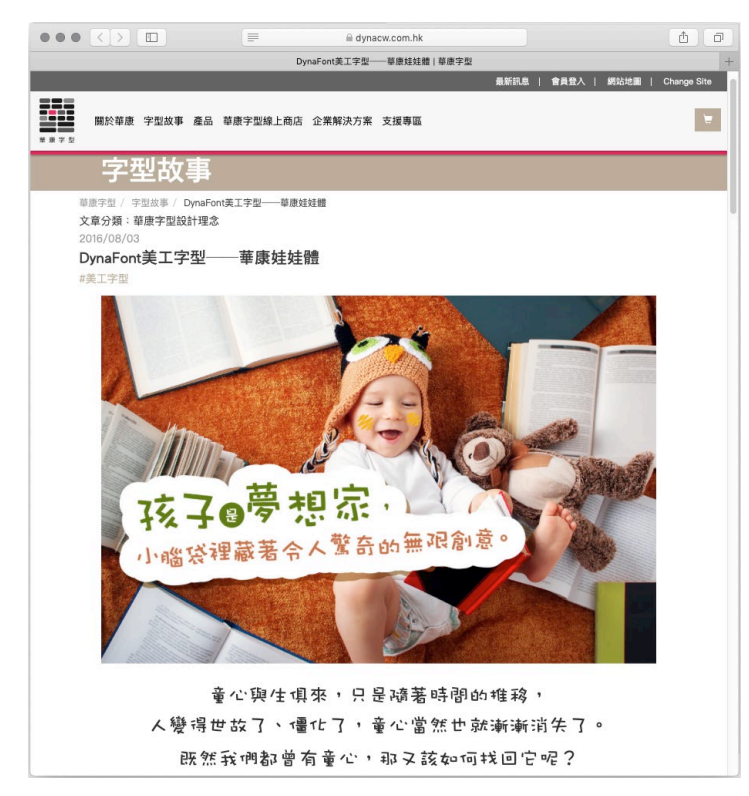

## 2. 移除流程

#### 2-1 移除字型

①點選桌面上的快捷圖示,開啟安裝程式主選單。

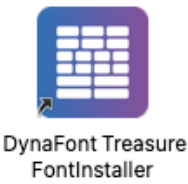

②點選「安裝或移除華康寶藏」。

|                  | 華康寶藏-專業版-歡迎使用                        |                |  |  |  |  |
|------------------|--------------------------------------|----------------|--|--|--|--|
|                  |                                      | 安裝或移除華康寶藏      |  |  |  |  |
| DynaFont<br>单质字型 |                                      | 刪除已登錄 PC 之登錄記錄 |  |  |  |  |
|                  |                                      | 列印刪除 PC 登錄證明   |  |  |  |  |
|                  |                                      | 登錄欲安裝字型之PC     |  |  |  |  |
|                  | 〒 ISC 頁 IBS Sマリ<br>DynaFont Treasure | 序號認證           |  |  |  |  |
|                  |                                      | 使用說明書          |  |  |  |  |
|                  |                                      | 離開安裝程式         |  |  |  |  |

③開啟字型安裝程式。

※ 字型名稱顯示反灰時,表示該字型已安裝於電腦中,可被移除

| •••            |     |          |                         | and had seen a data back up |                     |                          |  |
|----------------|-----|----------|-------------------------|-----------------------------|---------------------|--------------------------|--|
| 可安裝            | 可更新 | 可        | 移除                      |                             |                     | 装店 家族 未必定                |  |
| 医出清單 医入清單      |     | )<br>一 全 | 選                       |                             | Q 提琴                | 平尿 貫 臧 專 業 版             |  |
| 学型種類           |     |          | 字體名稿                    | 狀態                          | 檔案 版號               | 華康細明體(P)                 |  |
| TrueType 繁體 HK | 0   |          | 茶店(四日島(つ)               | The state                   | Of FEAt Manajan E 0 | キャーキ                     |  |
|                |     |          | 華旗調明題(P)                | 日文級                         | 21.55M Version 5.0  |                          |  |
| 分類             |     |          | 車旗中明朣(P)<br>該庫組明農(D)    | 口中耕                         | 11.57M Version 5.0  |                          |  |
| 全部             |     |          | 甲原租附證(P)<br>該處充於明陽(p)   | 口中耕                         | 0.74M Version 3.0   |                          |  |
| 新字型            |     |          | 華原期行明題(P)               | C3X48                       | 5.74M Version 3.0   |                          |  |
| 基本字型系列         |     |          | 華康超時阻體 (D)              |                             | 7.42M Version 3.0(  | 字體名稱                     |  |
| 儷字禮系列          |     |          | 華康起行的履(F)<br>蔣康公昭體W3(P) | 口中能                         | 15.37M Version 5.0  |                          |  |
| 書法醴系列          |     |          | 華康台明體W5(P)              | 日央総                         | 12 37M Version 5.0  |                          |  |
| 手寫風系列          |     |          | 華康台明體 W7(P)             | 日央部                         | 12.00M Version 5.0  |                          |  |
| 美工設計系列         |     |          | 華廠台時體W9(P)              | 日安部                         | 8 39M Version 1.0   |                          |  |
| 變化字型系列         |     |          | 華康台明體W12(P)             |                             | 5.69M Version 1.00  |                          |  |
| 圖文字型系列         |     |          | 華康台明體W14(P)             |                             | 710M Version 1.00   |                          |  |
| 星座字型系列         |     |          | 華康細風體(P)                | 已安哉                         | 6.17M Version 5.0   |                          |  |
|                |     |          | 華康中黑體(P)                | 已安荫                         | 15.31M Version 5.0  |                          |  |
|                |     |          | 華康組黑體(P)                | 已安荫                         | 6.88M Version 5.0   |                          |  |
|                |     |          | 華康新特黑體 (P)              | 已安荫                         | 4.16M Version 3.0   |                          |  |
|                |     |          | 華康超黑體(P)                |                             | 6.55M Version 3.0(  |                          |  |
|                |     |          | 華康超特黑體 (P)              |                             | 5.78M Version 3.0(  |                          |  |
|                |     |          | 華康 UD 圓 HK W2           |                             | 10.39M Version 1.00 |                          |  |
|                |     |          | 華康 UD 圓 HKP W2          |                             | 10.39M Version 1.00 |                          |  |
|                |     |          | 華康 UD 圓 HK W4           |                             | 10.28M Version 1.00 |                          |  |
|                |     |          | 華康 UD 圓 HKP W4          |                             | 10.28M Version 1.00 |                          |  |
|                |     |          | 華康 UD 圓 HK W6           |                             | 10.17M Version 1.00 |                          |  |
|                |     |          | 華康 UD 圓 HKP W6          |                             | 10.17M Version 1.00 | 已選取 0 檔案,共0.00M/40.94G可用 |  |
|                |     | -        |                         |                             |                     | 安裝 全部清陽                  |  |

| •••                                                                                                    |     | 華                                                                                                    | 康寶藏-專業版                                                                                                    |                                     |
|----------------------------------------------------------------------------------------------------|-----|----------------------------------------------------------------------------------------------------|----------------------------------------------------------------------------------------------------|-------------------------------------|
| 可安裝<br>匯出清單                                                                                                    | 可更新 | 可移除<br>□ 全選                                                                                                    | Q 搜尋                                                                                                    | 華康寶藏 專業版                            |
| <ul> <li>国出海軍</li> <li>宇辺標園</li> <li>* 全部</li> <li>所字型</li> <li>※ 全部</li> <li>所字型</li> <li>基本字型系列</li> <li>電子環系列</li> <li>電子環系列</li> <li>三次半型系列</li> <li>星尾字型系列</li> <li>星尾字型系列</li> <li>星尾字型系列</li> </ul> |     | <ul> <li>全選</li> <li>学識素碩</li> <li>華康和明鐘(P)</li> <li>華康和明鐘(P)</li> <li>華康和明鐘(P)</li> <li>華康台明禮(P)</li> <li>華康台明禮(P)</li> <li>華康台明禮(P)</li> <li>華康台明禮(P)</li> <li>華康台明禮(P)</li> <li>華康台明禮(P)</li> <li>華康白明禮(P)</li> <li>華康和黑體(P)</li> <li>華康新特黑體(P)</li> <li>華康新特黑體(P)</li> </ul> | Q. men           以后         催素…         原述           出安菜         11.55M Version 5.0         已安菜           日安菜         11.57M Version 5.0         日安菜           日安菜         15.7M Version 5.0         日安菜           日安菜         15.37M Version 5.0         日安菜           日安菜         15.37M Version 5.0         日安菜           日安菜         12.37M Version 5.0         日安菜           日安菜         15.37M Version 5.0         日安菜           日安菜         6.17M Version 5.0         日安菜           日安菜         4.16M Version 3.0 |                                     |
|                                                                                                    |     |                                                                                                    |                                                                                                    | 已適取 0 檔案・共0.00M/40.95G可用<br>移除 全部消除 |

④點選畫面上方「可移除」標籤,顯示可移除的字型列表。

⑤勾選欲移除的字型,選擇完畢後,點選畫面右下方的「移除」按鈕。

※想取消字型移除的勾選時,再點選一次方格即可。

※想取消所有字型移除的勾選時,請點選畫面右下方的「全部清除」按鈕,則可取消勾選。

| • •            |          |               | 華康寶藏-專業版 |                      |                           |
|----------------|----------|---------------|----------|----------------------|---------------------------|
| 可安裝            | 可更新      | 可移除           |          |                      | 共康露港 市份呢                  |
| 匯出清單           |          | □ 全選          |          | Q 搜尋                 | 辛尿 貝郡 等东版                 |
| 型種類            |          | 字體名稱          | 默態       | 檔案 版號                | 華康新特黑體 (P)                |
| TrueType 繁體 Hk | <u>د</u> | 菌康細明體(P)      | 已安徽      | 21.55M Version 5.000 | <b>立ウウ羊</b>               |
|                |          | 華康中明體 (P)     | 已安裝      | 11.57M Version 5.000 | メナム天                      |
| 分類             |          | □ 華康粗明體(P)    | 已安裝      | 11.26M Version 5.000 |                           |
| 全部             |          | ✓ 華康新特明體(P)   | 已安裝      | 8.74M Version 3.00   |                           |
| 新字型            |          | □ 華康台明體 W3(P) | 已安裝      | 15.37M Version 5.000 | rein Bill de 177          |
| 基本字型系列         |          | □ 華康台明體₩5(P)  | 已安裝      | 12.37M Version 5.000 | 子暄有柄                      |
| 儒字體系列          |          | □ 華康台明體 ₩7(P) | 已安裝      | 12.00M Version 5.000 | 華康新特明體 (P)                |
| 書法體系列          |          | ✓ 華康台明體 W9(P) | 已安裝      | 8.39M Version 1.000  | 華康台明體 W9(P)               |
| 手寫風系列          |          | □ 華康細黑體(P)    | 已安裝      | 6.17M Version 5.000  | 華康新特黑體 (P)                |
| 美工設計系列         |          | 華康中黑體(P)      | 已安裝      | 15.31M Version 5.000 |                           |
| 變化字型系列         |          | 華康粗黑體(P)      | 已安裝      | 6.88M Version 5.000  |                           |
| 圖文字型系列         |          | ✓ 華康新特黑體(P)   | 已安裝      | 4.16M Version 3.00   |                           |
| 星座字型系列         |          |               |          |                      |                           |
|                |          |               |          |                      |                           |
|                |          |               |          |                      |                           |
|                |          |               |          |                      |                           |
|                |          |               |          |                      |                           |
|                |          |               |          |                      |                           |
|                |          |               |          |                      |                           |
|                |          |               |          |                      |                           |
|                |          |               |          |                      |                           |
|                |          |               |          |                      |                           |
|                |          |               |          |                      | 已選取 3 檔案,共21.29M/40.94G可用 |
|                |          |               |          |                      |                           |

#### 1 注意

移除字型時,若勾選原先已安裝在系統下的華康字型(非收錄於『華康寶藏』 者),則一併會被移除。

| 000                                                                                                    | 華康        | 寶藏-專業版                                                                                                    |                           |
|----------------------------------------------------------------------------------------------------|-----------|----------------------------------------------------------------------------------------------------|---------------------------|
| 可安裝         可更新                                                                                                    | 可移除<br>全選 | Q. 搜尋                                                                                                    | 華康寶藏 專業版                  |
| 宇田博         ○           TrueType 繁體 HK         ○           分類         ◇           第字型         新字型           新字型         新字型           基本学型系列         普子環晶系列           普子環晶系列         美工設計系列           豊大型計系列         豊大型計系列           豊文字型系列         墨文字型系列 | 宇宙名桐      | X目 単高 反抗     マス    マス | 世界総統(P)<br>文字之美           |
|                                                                                                    |           |                                                                                                    | 已選取 3 檔案,共21.29M/40.94G可用 |

⑥ 随即進行字型移除,會跳出確認視窗,請點選「好」,完成移除。

⑦關閉字型安裝程式畫面,此時會回到安裝程式主選單,請點選「離開安裝程式」。

2-2 刪除已登錄 PC 之登錄記錄

當授權到期或欲更換電腦而另行使用本產品時,請刪除該電腦的登錄記錄。

1 注意

執行「刪除已登錄 PC 之登錄記錄」,可更換電腦而另行使用本產品,但授權 期間不因此而變更。

①點選桌面上的快捷圖示,開啟安裝程式主選單。

②點選程式主選單的「刪除已登錄 PC 之登錄記錄」。

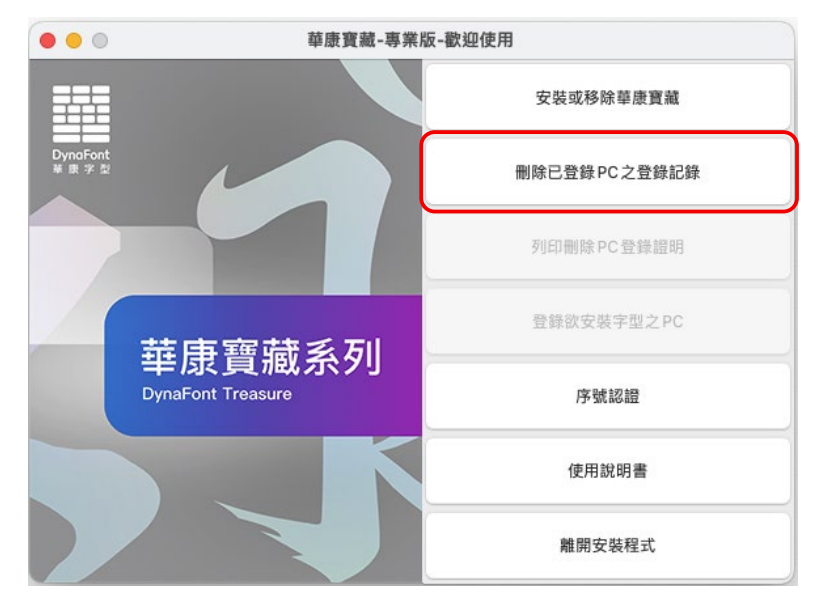

③跳出確認對話框,請點選「好」。

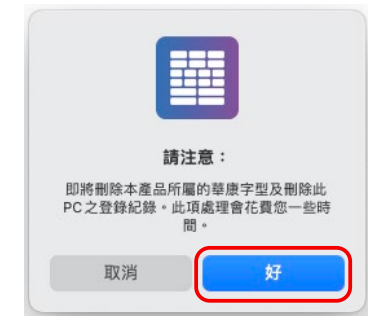

④程式隨即開始移除,移除完畢後,出現以下的確認對話框,請點選「好」。

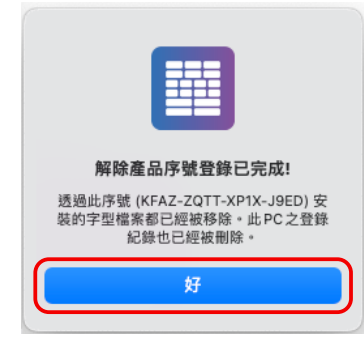

⑤回到安裝程式主選單,此時已可點選「列印刪除 PC 登錄證明」。

⑥點選「列印刪除 PC 登錄證明」。

⑦隨即顯示刪除 PC 登錄證明,請點選「列印」。

| 0 0 0                                                                                                    | 華康寶藏-專業版-歡迎使用     | 9                               |
|----------------------------------------------------------------------------------------------------|-------------------|---------------------------------|
|                                                                                                    | 印表機               | Z RICOH IM C2500 [58387920BBCD] |
| 【董慶寶藏 移除證明】<br>Date&Time:20240814152108<br>InstallKey:XFAZ-ZQTT-XP1X-J9ED<br>DeviceName:Aileen Ø Mac mini<br>MAC () = 82-30-99-08-88-05 | 預設組               | 無 ≎                             |
| UID=C07C70CPJYVW<br>第1頁(共1頁)                                                                                                    | 列印份數              | 1 0                             |
|                                                                                                    | 頁面                |                                 |
|                                                                                                    | ○ 所有頁面            |                                 |
|                                                                                                    | ○ 範圍 1 到          | 1                               |
|                                                                                                    | 所選範圍<br>從側邊欄中選取頁面 |                                 |
|                                                                                                    | 彩色列印              |                                 |
|                                                                                                    | ? PDF -           | 取消 列印                           |

⑧列印完畢後,回到安裝程式主選單,請點選「離開安裝程式」。

## 3. 線上更新

#### 3-1 程式更新

針對『華康寶藏』系列產品客戶,本公司提供線上更新安裝程式的服務,當客戶在 連接網際網路下,啟動『華康寶藏』系列產品的安裝程式時,程式會自動偵測是否 有新版本的安裝程式。

#### 1 注意

進行線上更新時,請務必先連接網際網路。

若偵測到新版時,會出現以下視窗。

| DynaFontTreasur                  | e 安裝程式有新版本,更新內容如下。           |
|----------------------------------|------------------------------|
| M                                | =                            |
| 最新訊息                             |                              |
| 華康字型 / 最新訊息<br>/ News -華康寶藏新增「華康 | UD圓」 圓融親和,善待閱讀視域             |
| 產品新訊                             | 2023年09月19日                  |
| 華康寶藏新增「華康U<br>域                  | JD圓」 圓融親和 <sup>,</sup> 善待閱讀視 |
|                                  | 更新                           |

① 請點選「更新」,隨即開始下載新版安裝程式,並自動更新程式。

②更新完成後,直接開啟安裝程式主選單。

#### 3-2 字型檔案更新

①點選桌面上的快捷圖示,開啟安裝程式主選單。

②點選「安裝或移除華康寶藏」,開啟字型安裝程式。若偵測到新版字型檔案時, 會在畫面上方的「可更新」標籤出現訊息。

| •••                                             | ●●  ●  ●  ●  ●  ●  ●  ●  ●  ●  ●  ●  ●  ●  ●  ●  ●  ●  ●  ●  ●  ●  ●  ●  ●  ●  ●  ●  ●  ●  ●  ●  ●  ●  ●  ●  ●  ●  ●  ●  ●  ●  ●  ●  ●  ●  ●  ●  ●  ●  ●  ●  ●  ●  ●  ●  ●  ●  ●  ●  ●  ●  ●  ●  ●  ●  ●  ●  ●  ●  ●  ●  ●  ●  ●  ●  ●  ●  ●  ●  ●  ●  ●  ●  ●  ●  ●  ●  ●  ●  ●  ●  ●  ●  ●  ●  ●  ●  ●  ●  ●  ●  ●  ●  ●  ●  ●  ●  ●  ●  ●  ●  ●  ●  ●  ●  ●  ●  ●  ●  ●  ●  ●  ●  ●  ●  ●  ●  ●  ●  ●  ●  ●  ●  ●  ●  ●  ●  ●  ●  ●  ●  ●  ●  ●  ●  ●  ●  ●  ●  ●  ●  ●  ●  ●  ●  ●  ●  ●  ●  ●  ●  ●  ●  ●  ●  ●  ●  ●  ●  ●  ●  ●  ●  ●  ●  ●  ●  ●  ●  ●  ●  ●  ●  ●  ●  ●  ●  ●  ●  ●  ●  ●  ●  ●  ●  ●  ●  ●  ●  ●  ●  ●  ● |                                                                                                    |                                                                |                                    |  |  |
|-------------------------------------------------|----------------------------------------------------------------------------------------------------|----------------------------------------------------------------------------------------------------|----------------------------------------------------------------|------------------------------------|--|--|
| 可安裝<br>匯出清單                                     | 可更新                                                                                                    | 可移除 全選                                                                                                   |                                                                | 華康寶藏 專業版                           |  |  |
| 字型種類<br>OpenType 繁體                             | нк 😒                                                                                                    | 字體名稱                                                                                                    | 狀態 檔案 版號<br>4.82M Version 1.01                                 | <sup>華度金剛馬 HK17 Bold</sup><br>文字之美 |  |  |
| 分類                                              |                                                                                                    | <ul> <li>□ 華康金剛黑 HK17 Extrabold</li> <li>□ 華康金剛黑 HK17 Ultrabold</li> </ul>                               | 4.87M Version 1.01<br>4.91M Version 1.01                       | [F] 點擊發掘更多續紛的字型故事▶                 |  |  |
| <ul> <li>* 王部<br/>新字型</li> <li>基本字型系</li> </ul> | 列                                                                                                    | <ul> <li>I 華康金剛黒 HK17 Black</li> <li>I 華康金剛黒 HK17 Extrablack</li> <li>I 華康金剛里 HK17 Ultrablack</li> </ul> | 4.93M Version 1.01<br>4.95M Version 1.01<br>4.95M Version 1.01 | 字體名稱                               |  |  |

| ◎ ●        |                                                                                                    |                                                                                                    |                                                      |  |  |
|------------|----------------------------------------------------------------------------------------------------|----------------------------------------------------------------------------------------------------|------------------------------------------------------|--|--|
| 可安裝 可更新    | 可移除 全選                                                                                                    | Q 搜寻                                                                                                    | 華康寶藏 專業版                                             |  |  |
| <b>学生時</b> | 字盤名編<br>DFPSongW3-GB<br>DFPSongW7-GB<br>DFPsongW7-GB<br>DFPHeW3-GB<br>DFPHeW3-GB<br>DFPHeW7-GB<br>DFPHeW7-GB<br>DFPHeW9-GB | 状態         低減         低減           可更新         2.73M         Version 3.010           可更新         2.71M         Version 3.010           可更新         2.73M         Version 3.010           可更新         2.73M         Version 3.010           可更新         2.73M         Version 3.010           可更新         2.73M         Version 3.010           可更新         2.69M         Version 3.010 | DYPSongW3-08<br>文字之美<br>● 24554度3/46/05/2004<br>字標名稱 |  |  |
|            |                                                                                                    |                                                                                                    | 移除全部清除                                               |  |  |

4. 請勾擇欲更新的字型,確認無誤後,點選畫面右下方的「更新」按鈕。

| • • •                                                                                                    |                                    | \$                                                                                                    | 尊康寶藏-專業版                                                                                                    |                                                                                      |
|----------------------------------------------------------------------------------------------------|------------------------------------|----------------------------------------------------------------------------------------------------|----------------------------------------------------------------------------------------------------|--------------------------------------------------------------------------------------|
| 可安裝<br>重出清單                                                                                                    | 可更新 🔽                              | 可移除 全選                                                                                                    | (の) 授専                                                                                                    | 華康寶藏 專業版                                                                             |
| <b>字担種類</b> OpenType 繁結     23項     * 全部     斯字型     基本字型系列     借注證系列     借注證系列     借注證系列     目由風系列     POP系列     古中國風系     現代中國風 | HK 〇<br>月<br>月<br>月<br>月<br>月<br>月 | 学習名稱           ♥         DFPSongW3-0B           ♥         DFPSongW7-08           ♥         DFPHeiW3-08           ♥         DFPHeiW3-08           ♥         DFPHeiW7-08           ♥         DFPHeiW7-08           ♥         DFPHeiW3-08 | <ul> <li>秋極 個茶反號</li> <li>可更新 2.73M Version 3.0</li> <li>可更新 2.72M Version 3.0</li> <li>可更新 2.72M Version 3.0</li> <li>可更新 2.72M Version 3.0</li> <li>可更新 2.72M Version 3.0</li> <li>可更新 2.72M Version 3.0</li> <li>可更新 2.69M Version 3.0</li> </ul> | DFHeW9-08<br>文字之美<br>100<br>11<br>12<br>12<br>12<br>12<br>12<br>12<br>12<br>12<br>12 |

※ 想取消字型更新的勾選時,再點選一次方格即可。

※想取消所有字型更新的勾選時,請點選畫面右下方的「全部清除」,則可取消勾選。

⑤随即開始進行字型更新。

| •••                                                                                                    | ●●●  華康寶藏-專業版 |                                                                                                    |                                              |                                                                                                    |                                                                                                    |                                                                                                    |
|----------------------------------------------------------------------------------------------------|---------------|----------------------------------------------------------------------------------------------------|----------------------------------------------|----------------------------------------------------------------------------------------------------|----------------------------------------------------------------------------------------------------|----------------------------------------------------------------------------------------------------|
| 可安裝                                                                                                    | ]更新           | 可移除                                                                                                    |                                              | Q. 搜尋                                                                                                    | 華康寶藏                                                                                                    | 專業版                                                                                                    |
| 推出消車           第2個類<br>OpenType 繁麗 HK           分類           夕類           金額           新字型<br>基本字型系列<br>當注體系列<br>當注體系列<br>自由風系列<br>POP系列<br>時尚復古系列<br>手寫風系列<br>現代中國風系列<br>現代中國風系列 | •             | 文 生態           学習名冊           ジロFPSongW3-G8           ジロFPSongW5-G8           ジロFPSongW5-G8           ジロFPHW3-G8           ジロFPHeW3-G8           ジロFPHeW7-G8           ジDFPHeW7-G8           ジDFPHeW7-G8           ジDFPHeW3-G8 | 対価<br>可更新<br>可更新<br>可更新<br>可更新<br>可更新<br>可更新 | Q 投母<br>檔案 原础<br>2.73M Version 3.010<br>2.71W Version 3.010<br>2.73W Version 3.010<br>2.73W Version 3.010<br>2.73W Version 3.010<br>2.73W Version 3.010 | 華康貨額<br>prhews-08<br>文字:<br>PC AF SPARE 30<br>PFSongW3-08<br>DFPSongW3-08<br>DFPSongW3-08<br>DFPHeiW3-08<br>DFPHeiW3-08<br>DFPHeiW3-08<br>DFPHeiW3-08<br>DFPHeiW9-08 | 本 表 表 版   た 表 版   た 成 切   成 切   成 切   成 切   成 切   成 切   成 切   成 切   成 切   の 切   の 切 |
|                                                                                                    |               |                                                                                                    |                                              |                                                                                                    | 已選取 7 福案,共19.01<br>更新                                                                                                    | M/51.62G可用<br>全部清除                                                                                                    |

⑥字型更新後,會跳出確認對話框,請點選「好」。

| 更新成功總計: 7<br>更新失敗(取消)總計: 0 |  |
|----------------------------|--|
| 好                          |  |

⑦字型列表隨即移除已更新的字型。

⑧關閉字型安裝程式畫面,此時會回到安裝程式主選單,請點選「離開安裝程式」。

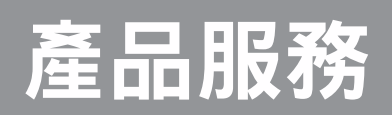

1.產品注意事項
 2.客戶服務專線

## 1. 產品注意事項

- ·因應本產品是藉由網路連線進行安裝與更新,所以在安裝與更新程式時,電腦須
   保持網路連線暢通。
- 電腦內如已安裝本公司的盒裝產品字型,一樣可在該產品內附授權書説明的使用
   範圍內,繼續使用字型。
- ·字型名稱後面附有字符(P)的,表示這套字型的ASCII半形英文數字字元為不等寬 的調和字元;未附有字符(P)的,表示這套字型的ASCII半英文數字字元,為等 寬的定距字元。
- ·字型名稱後面附加的英文字元(例如:W3、W5 等),用以標示該字型之筆劃粗細 定義值,數字愈大,表示該字型之筆劃愈粗。
- ·安裝華康簡體中文 GB5 字型之後,開啟繁體中文文件,全選文字內容,選用華康 簡體中文 GB5 字型,即可將繁體字文件轉換成以簡體字顯示。

## 2. 客戶服務專線

華康科技(香港)有限公司設有服務熱線,幫助您解決使用上的問題,如有問題, 歡迎聯絡我們。

華康科技(香港)有限公司 香港灣仔分域街捷利中心 12 樓 1203 室 聯絡電話:(852)2866-3560 傳真電話:(852)2865-3308 華康字型官網:https://www.dynacw.com.hk

#### 華康寶藏 使用手册

2024 年 12 月

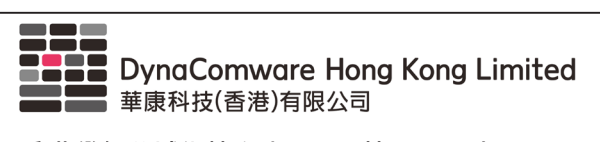

香港灣仔分域街捷利中心 12 樓 1203 室

https://www.dynacw.com.hk